# **Genetic Resources Information Center**

# Integrated Reporting Service User Manual v2.0

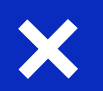

Web Link https://www.abs.go.kr

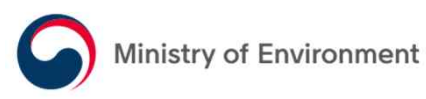

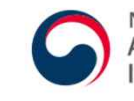

National Institute of Biological Resources ABSCH Genetic Resources Information Center

# Contents

| 1. Overview of Integrated Reporting Service                                                                                                    |                                        |  |  |  |  |
|----------------------------------------------------------------------------------------------------|----------------------------------------|--|--|--|--|
| 2. Create account                                                                                                    | 7P                                     |  |  |  |  |
| 3. Log in                                                                                                    | 12P                                    |  |  |  |  |
| 4. How to report                                                                                                    | 14P                                    |  |  |  |  |
| 4-1. Report access to Korean genetic resources                                                                                                    | 15P                                    |  |  |  |  |
| 4-2. Report Procedural compliance for foreign genetic resources                                                                                                    | 23P                                    |  |  |  |  |
| 4-3. Report changes in access to Korean genetic resources                                                                                                    | 32P                                    |  |  |  |  |
| 4-4. Application to confirm conclusion of Mutually Agreed Terms                                                                                                    | 36P                                    |  |  |  |  |
| 5. My account (My menu)                                                                                                    | 39P                                    |  |  |  |  |
| 5-1. List of my reports                                                                                                    | 40P                                    |  |  |  |  |
|                                                                                                    |                                        |  |  |  |  |
| 5-2. Status of my reports                                                                                                    | 41P                                    |  |  |  |  |
| 5-2. Status of my reports<br>5-3. Modifying my reports upon request                                                                                                    | 41P<br>42P                             |  |  |  |  |
| 5-2. Status of my reports<br>5-3. Modifying my reports upon request<br>5-4. Printing my reports                                                                                                 | 41P<br>42P<br>43P                      |  |  |  |  |
| <ul> <li>5-2. Status of my reports</li> <li>5-3. Modifying my reports upon request</li> <li>5-4. Printing my reports</li> <li>6. Editing my account</li> </ul>                                  | 41P<br>42P<br>43P<br><b>44P</b>        |  |  |  |  |
| <ul> <li>5-2. Status of my reports</li> <li>5-3. Modifying my reports upon request</li> <li>5-4. Printing my reports</li> <li>6. Editing my account</li> <li>6-1. Editing my profile</li> </ul> | 41P<br>42P<br>43P<br><b>44P</b><br>45P |  |  |  |  |

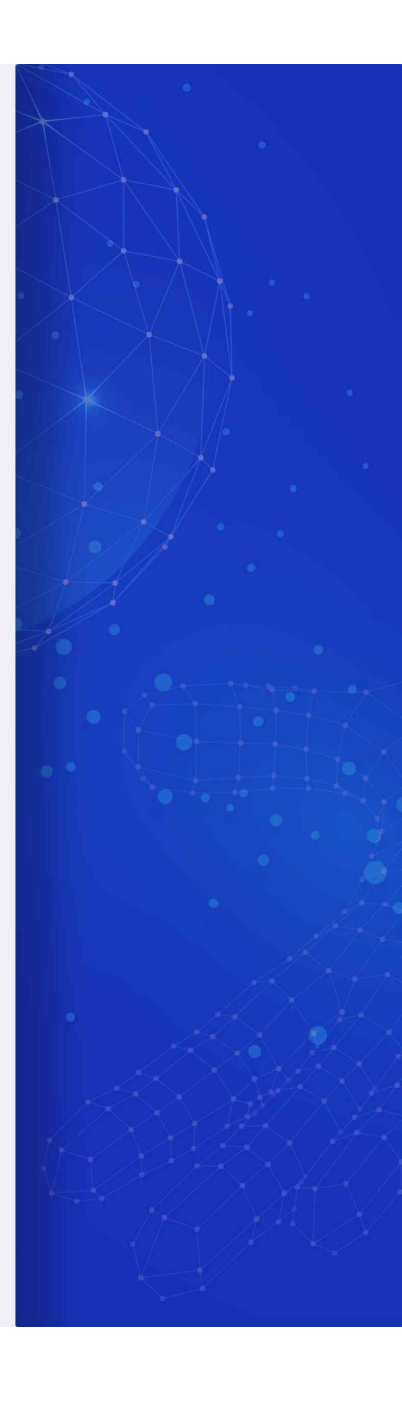

# **Overview of Access and Benefit Sharing process**

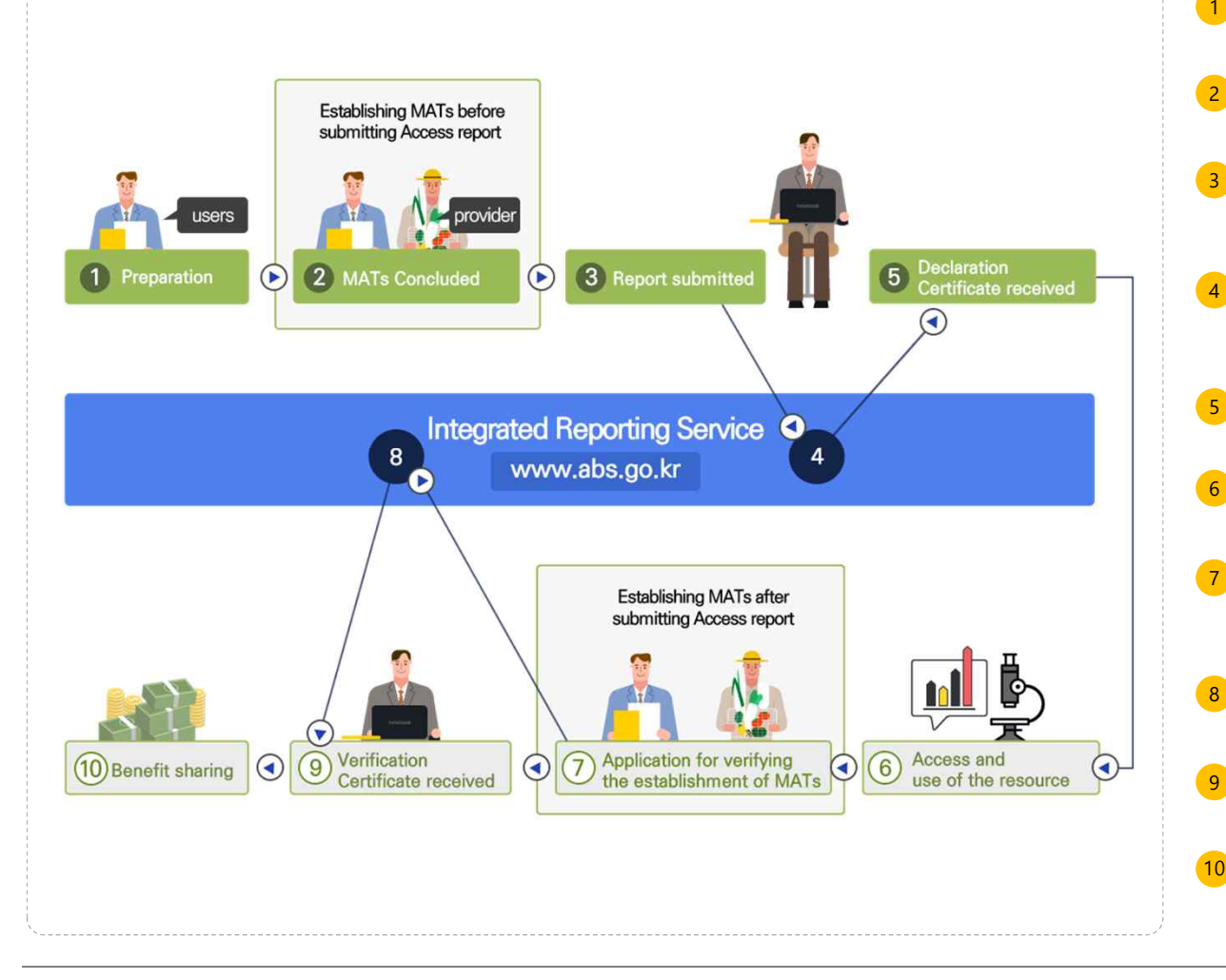

- **Preparation :** User identifies type, quantity, purpose, and provider of genetic resources
- **MATs(**Mutually Agreed Terms) **Concluded**: User concludes a written contract with the provider for fair benefit sharing of the resources
- **Report submitted :** User submits the access report via online Integrated Reporting Service (with a copy of MATs, a copy of passport and fee receipt)
- **Report reviewed :** the CNA(Competent National Authority) reviews the submitted report, send modification request (if needed), and issue a declaration certificate (within 30 days from the receipt of the report)
- **Declaration Certificate received :** User receives the declaration certificate issued by the CNA
- Access and use of the resource : User accesses and uses the genetic resources pursuant to the certificate and MATs
- Application for verifying the establishment of MATs : If MATs are established after the declaration certificate was issued, user submits the application form via online Integrated Reporting Service
- **Application confirmed :** the Competent National Authority receives the submitted application and issues the verification certificate
- Verification Certificate received : User receives the verification certificate issued by the CNA
- **Benefit sharing :** User shares benefits with the provider pursuant to the MATs

# 1. Overview of Integrated Reporting Service

# **1. Overview of Integrated Reporting Service**

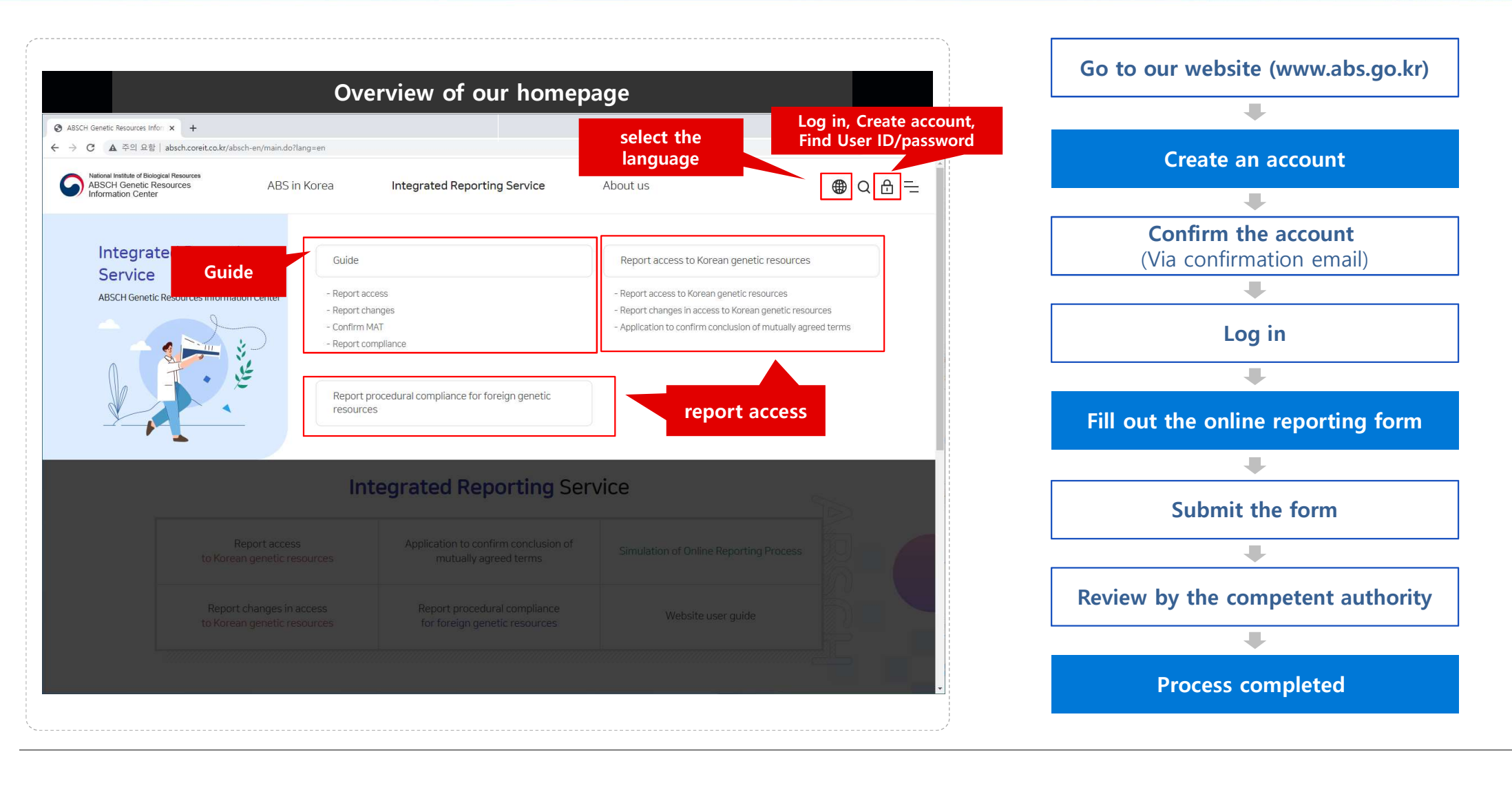

6

**Genetic Resources Information Center** 

[Integrated Reporting Service]

User Manual v2.0

# 1. Overview of Integrated Reporting Service

# ✓ What you need before you start

# Report Access

- ID document (Passport, Corporate Register Certificate etc.)
- A copy of mutually agreed terms (if concluded)
- Electronic Revenue Stamp 10,000 KRW

# **Report Changes**

- Original Declaration Certificate for Access to Korean Genetic Resources (mail submission)
- Electronic Revenue Stamp 5,000 KRW

# 3 Confirm MAT

- A copy of Mutually Agreed Terms
- No Charge

# Report Compliance

ID document (only if unverifiable through administrative records)
A document approved by the provider country for access to genetic resources
A copy of Mutually Agreed Terms (if concluded)
No Charge

※ For **detailed information**, please **refer** corresponding page of user manual.

# 2. Create an account

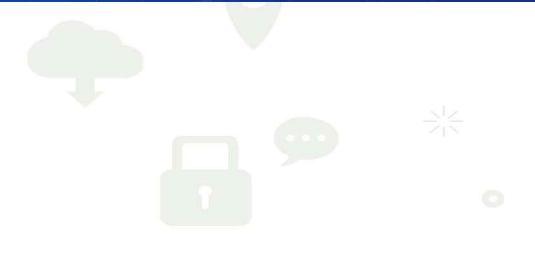

# 2. Create an account (Consent to Terms of Use)

Genetic Resources Information Center [ Integrated Reporting Service] User Manual v2.0

|                                                                                                    | Termsoft                                                                                                    | Jse                                                                                                   |                                        |
|----------------------------------------------------------------------------------------------------|----------------------------------------------------------------------------------------------------|----------------------------------------------------------------------------------------------------|----------------------------------------|
| Terms of Use                                                                                                    |                                                                                                    |                                                                                                    |                                        |
| Chapter 1 (General Provisions     Article 1 (Purpose)     This Agreement shall stipulate con     Integrated Reporting Service (here                                                     | )<br>ditions and procedures to use all services that the Site of Ge<br>inafter, the "Service") provides, and rights and responsibilities                                                    | netic Resources Information Center (hereinsfiler, "the li,<br>s, duties between users and the Center, | Center') (abs.go.kr) and               |
| Article 2 (Validity and Modifie                                                                                                    | ation of the Agreement)                                                                                                    |                                                                                                    | ~                                      |
| 2<br>The Genetic Resources Informatic<br>Article 15 of Personal Informatic<br>O Article 1 (The Purpose of Pro<br>The Center collects and uses your<br>The Center collects and uses your | on Center (hereinafter "the Center") will collect and use your<br>n Protection Act<br><b>resing Personal Information</b> ()<br>personal Information for the following purposes. Your person | personal information based on your consent, in accor                                                  | dance with the sed in this Policy. The |
| Personal data consent (rec     By submitting this form, you confirm                                                                                                    | puired)                                                                                                    | maoure<br>nal data as described below. As you use integrated Re                                       | porting System of                      |
| Genetic Resources Information Cent                                                                                                    | er ("GRIC"), the information you submit will be processed by a                                                                                                    | and transferred to the third parties below for the follo<br>For SMS service                           | wing purposes.                         |
|                                                                                                    | la unitaria de vice                                                                                                    | YONG TELECOM                                                                                          |                                        |
| The third party (Data processor)                                                                                                    | numuson                                                                                                    |                                                                                                    | 512                                    |

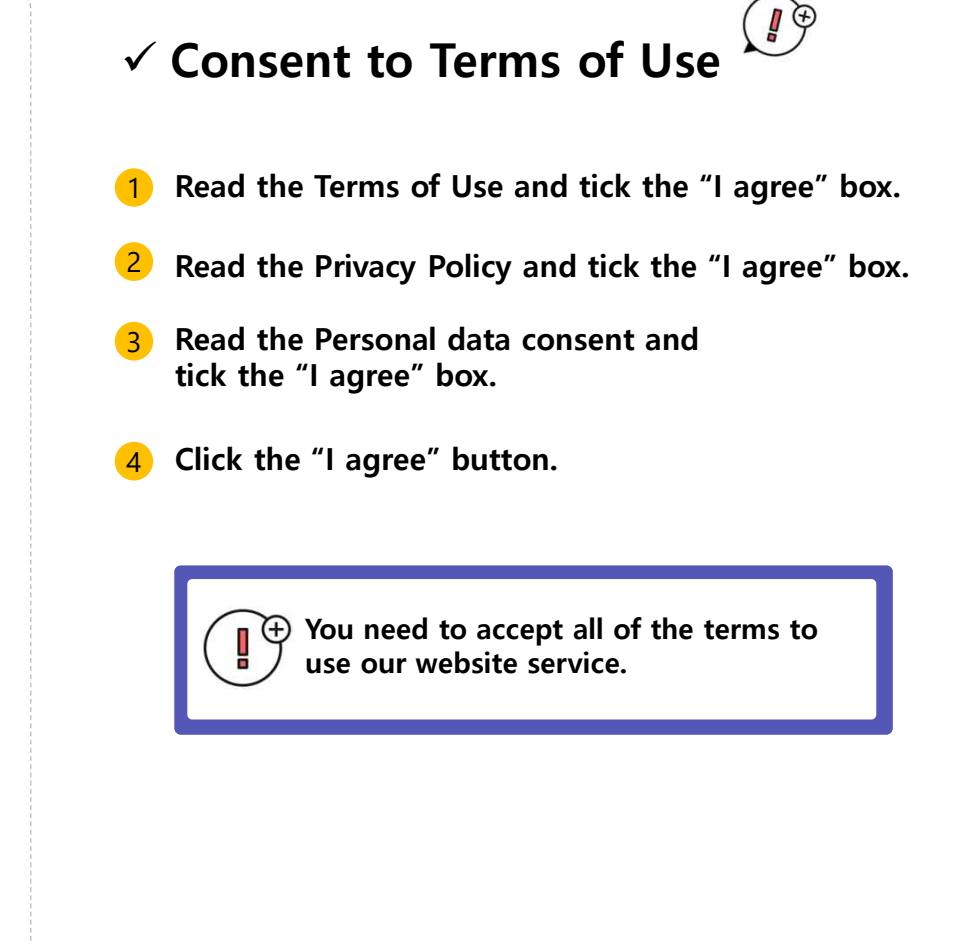

# 2. Create an account (Fill in form)

| nformation input    |                                                                                       |                                       |                               |                           |                                    |
|---------------------|---------------------------------------------------------------------------------------|---------------------------------------|-------------------------------|---------------------------|------------------------------------|
| Name                | Last name                                                                             |                                       | First Name                    |                           |                                    |
| ID                  |                                                                                       |                                       | Check Availability            |                           |                                    |
| Password            | <ul> <li>Password must contain at least 10 characters with</li> </ul>                 | th a mixture of lowercase characters, | numbers, and speical characte | 5                         |                                    |
| Confirm Password    |                                                                                       |                                       |                               |                           |                                    |
| Country             | Select Country 🔹                                                                      |                                       |                               |                           |                                    |
| Affiliation         | Affiliation/Department                                                                |                                       |                               |                           |                                    |
| Contact information | Select Number                                                                         | as sure the number is correct so that | you receive important messa   | jes on your submitted rej | part                               |
| Phone number        |                                                                                       |                                       |                               |                           |                                    |
| Address             |                                                                                       |                                       |                               |                           |                                    |
| Address details     |                                                                                       |                                       |                               |                           |                                    |
|                     |                                                                                       | 0                                     |                               | Direct input              | •                                  |
| E-mail              | Confirmation emails can be blocked when you hotmail to increase email deliverability. | use business email with corporate     | domain based on your ISP.     | It is recommended to a    | dd personal email address (øcgmai  |
|                     |                                                                                       | 0                                     |                               | Direct input              |                                    |
| Alternate E-mail    | Confirmation emails can be blocked when you                                           | use business email with corporate     | domain based on your ISP.     | It is recommended to a    | dd personal email address (excgmai |

# ✓ Contact information

#### Enter the following information

- Name : Last / First name
- User ID
- Password
- Confirm password
- **Country:** Nationality
- Affiliation : Affiliation/Department
- **Telephone number :** Country code and telephone number (Make sure the number is correct so that you receive important messages on your submitted report)
- Phone number: mobile number
- Address
- Email address
- Alternate email: Confirmation emails can be blocked when you use business email with corporate domain based on your ISP.
   It is recommended to use personal email address (ex: gmail) to increase email deliverability.

#### 2 Click the "Create account" button.

# 2. Create an account (Confirm your Email)

Genetic Resources Information Center [Integrated Reporting Service] User Manual v2.0

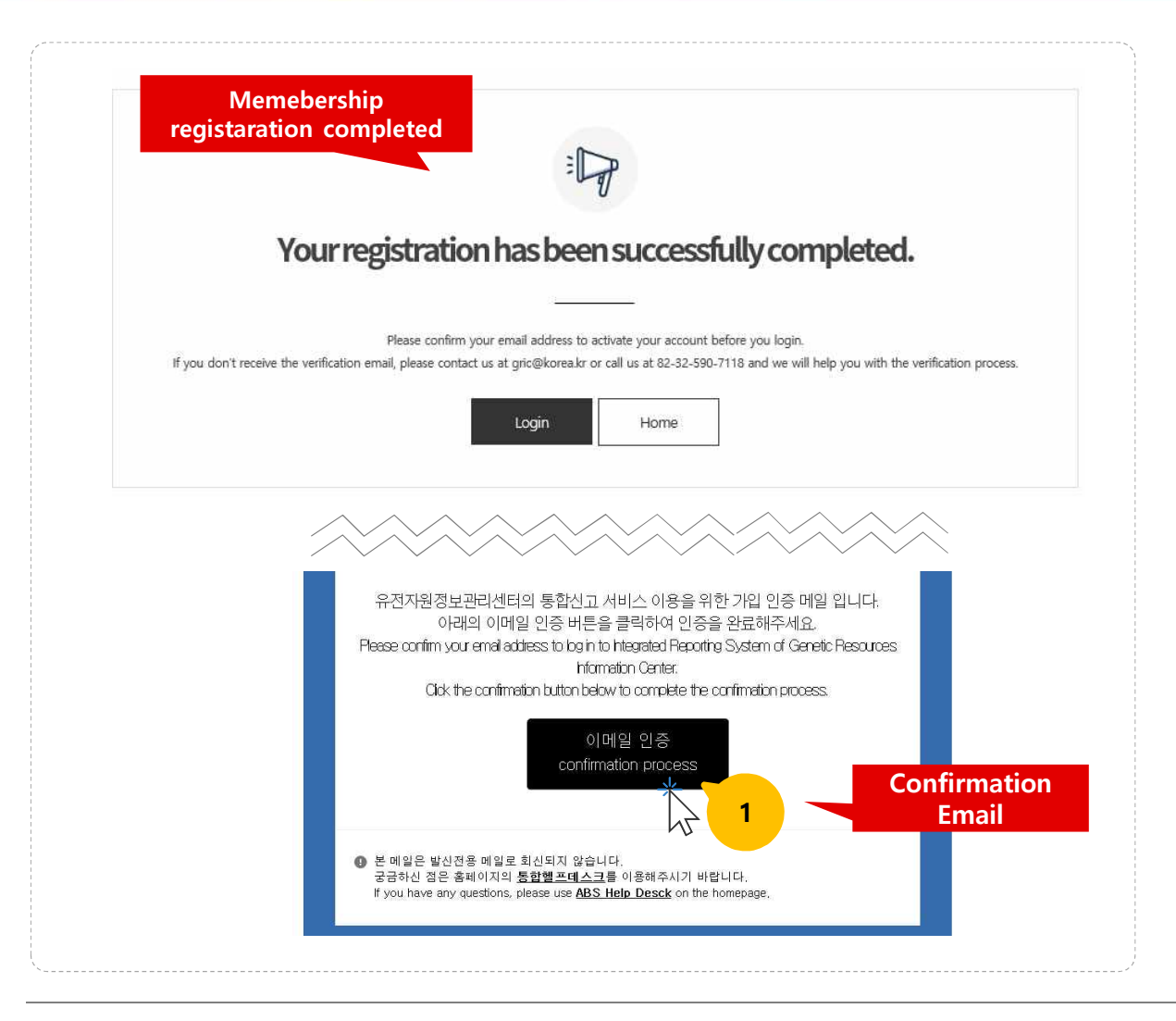

# ✓ Membership registration ①

Click the "Confirmation process" button below to complete the confirmation process.

#### Confirm your email address to log in to Integrated Reporting Service of Genetic Resources Information Center.

| 웹 페이지 | 메시지                                        | ×                   |
|-------|--------------------------------------------|---------------------|
|       | 회원 인증처리가 완료되었습니다. / Register<br>completed. | ration successfully |
|       |                                            | 확인                  |

# You have to confirm your email address to activate your account.

If you do not receive a confirmation email, please check your spam folder. Also, please verify that you entered a valid email address in our sign-up form. If you need assistance, please contact gric@korea.kr

# 2. Create an account (Find User ID/Password)

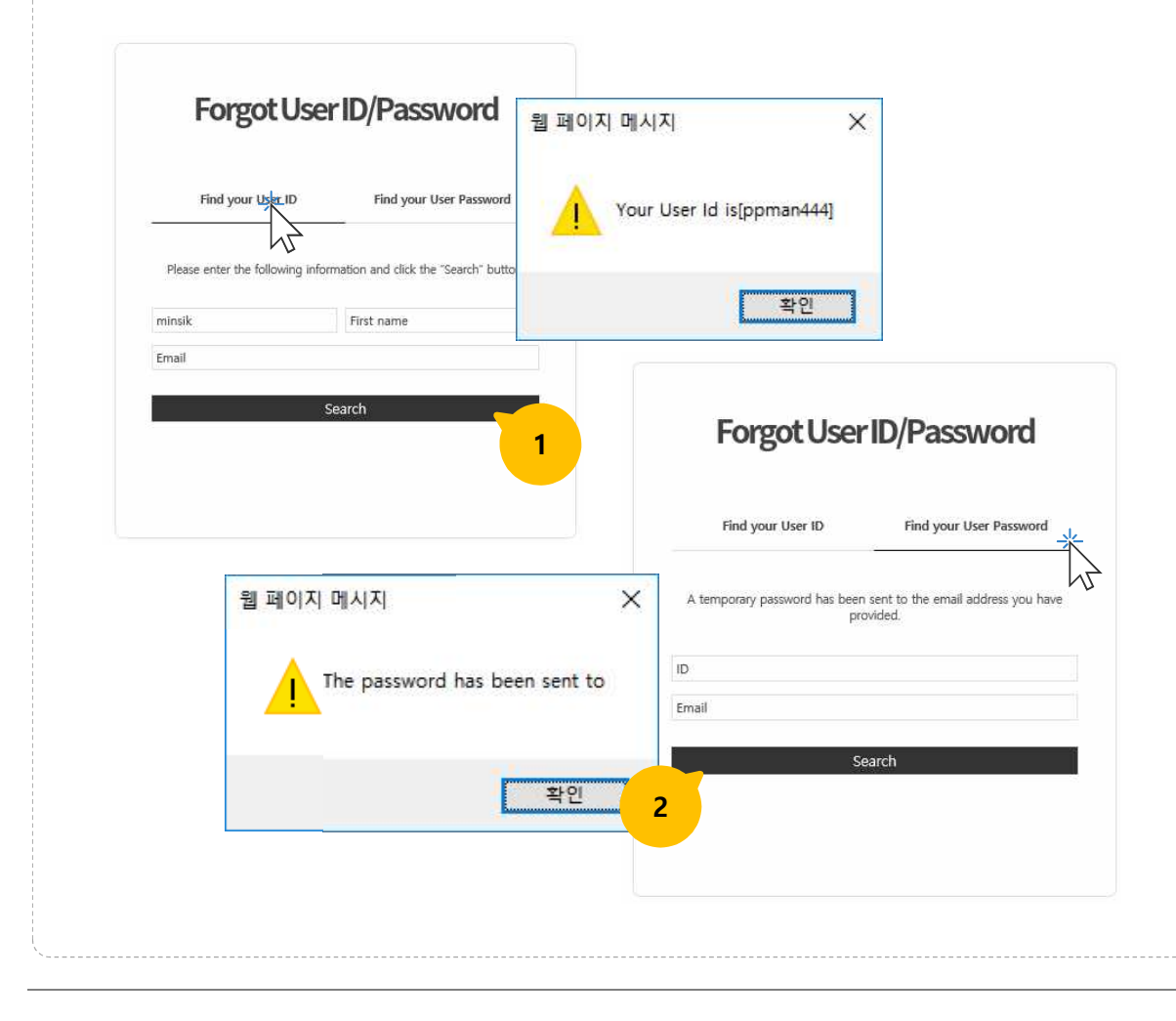

# ✓ If you forgot your User ID/Password 🖉

- **1** Enter your Last/First name and Email address, and then click the "Search" button.
- 2 Enter your User ID and Email address, and then click the "Search" button.

(Temporary password will be sent to your email. If you do not receive a email, please contact <u>gric@korea.kr</u>)

# Please change the temporary password after you log in.

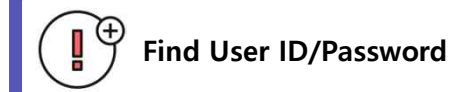

You can search for your User ID or reset your password on this page.

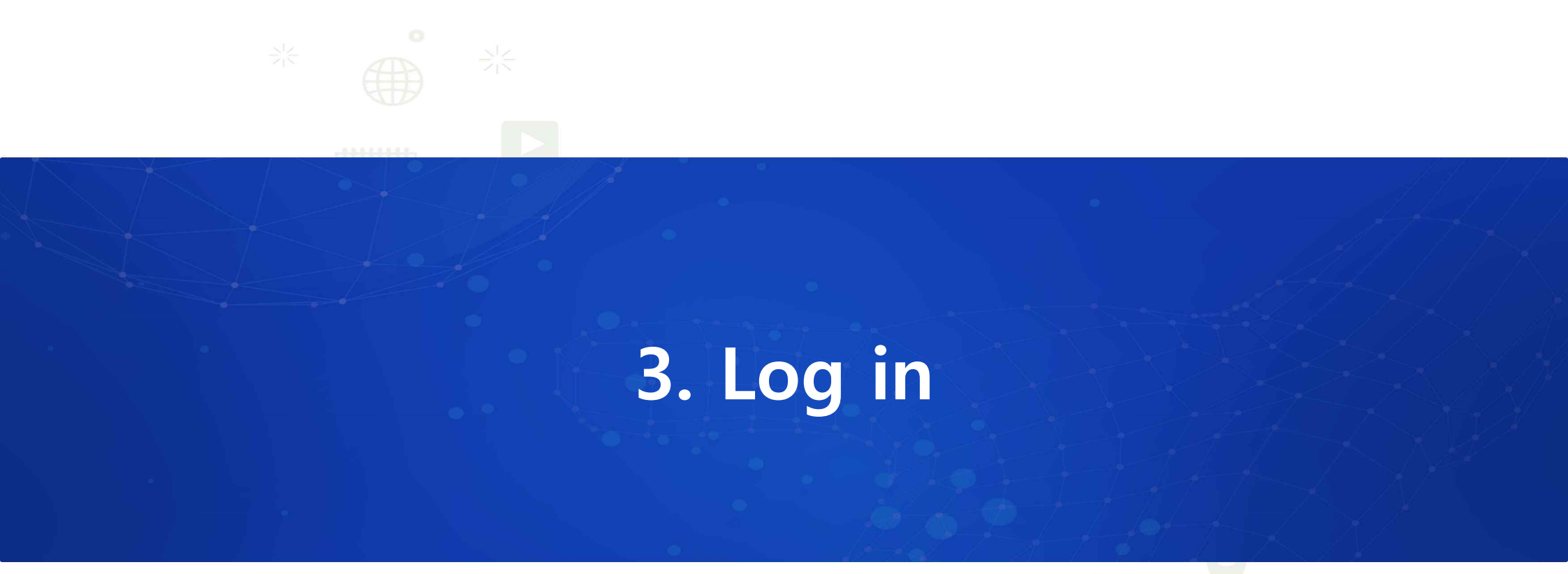

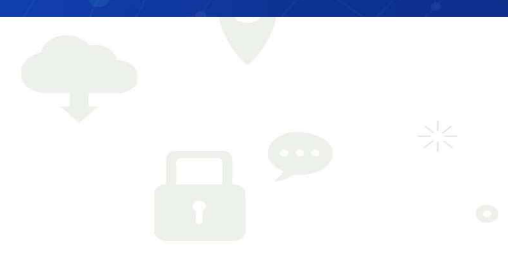

# 3. Log in

Genetic Resources Information Center [ Integrated Reporting Service] User Manual v2.0

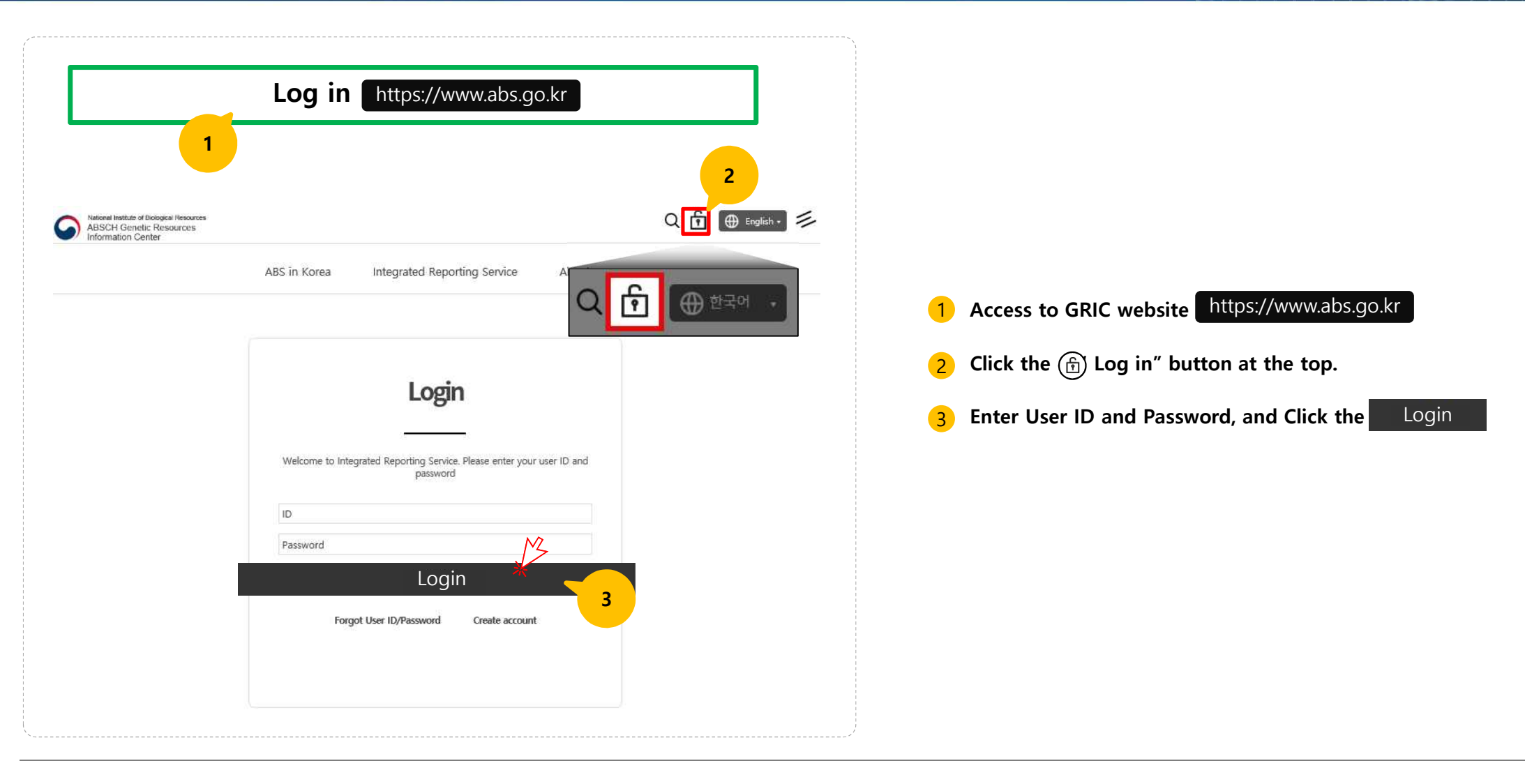

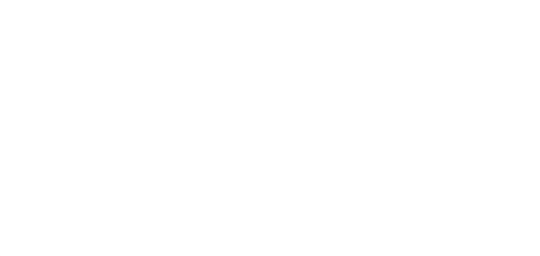

# 4-1. Report access to Korean genetic resources (Select Competent National Authority)

| tional Authority (You                                                                                                    | rting process icons<br>can freely click any                                                                                                    |                                                                                                    |                                                                                                    |
|----------------------------------------------------------------------------------------------------|----------------------------------------------------------------------------------------------------|----------------------------------------------------------------------------------------------------|----------------------------------------------------------------------------------------------------|
| National Institute of     Biological Resources                                                                                                   | Biological resources in the field of wildlife pursuant to the Wildlife<br>Protection and Management Act, and biological resources pursuant to the<br>Act on the Conservation and Use of Biological Diversity                                                                                                    | Law<br>Search                                                                                                    | <b>1</b> Select the Competent National Authority (CNA)                                                                                                    |
| <ul> <li>Rural Development</li> <li>Administration</li> <li>Korea Forest Service</li> <li>Animal and Plant</li> <li>Quarantine Agency</li> </ul> | In accordance with Act on the Preservation, Management and Use of Agro-<br>Fishery Bioresources: Agricultural bio-resource, Forest Genetic Resource,<br>Vicrobial Pathogen Resource                                                                                                    | Law<br>Search                                                                                                    | <ul> <li>Select one CNA to report your access to Korean genetic resources.</li> <li><b>※ The selected CNA can be changed by the Administrator, if needed</b></li> </ul>                                                                                                    |
| Korea Centers for Disease<br>Control & Prevention                                                                                                | Pathogen resources pursuant to the Act on the Promotion of Collection,<br>Management and Utilization of Pathogen Resources                                                                                                    | Law<br>Search                                                                                                    |                                                                                                    |
| <ul> <li>National Institute of<br/>Fisheries Science</li> <li>National Marine<br/>Biodiversity institute of korea</li> </ul>                     | In accordance with Act on Securing, Management, Use, etc. of Marine and<br>Fisheries Bio-Resources: Fisheries bio-resources, Marine bio-resources                                                                                                    | Law<br>Search                                                                                                    |                                                                                                    |
| Korea Research Institute of                                                                                                    | Biological research resources pursuant to the Act on the Acquisition,                                                                                                    | Law                                                                                                    | Having a trouble with selecting CNA?                                                                                                    |
|                                                                                                    | tional Authority<br>Repo<br>You<br>icons<br>• National Institute of<br>Biological Resources<br>• Rural Development<br>Administration<br>• Korea Forest Service<br>• Animal and Plant<br>Quarantine Agency<br>• Korea Centers for Disease<br>Control & Prevention<br>• National Institute of<br>Fisheries Science<br>• National Marine<br>Biodiversity institute of korea | Iterational Authority       Reporting process icons<br>(You can freely click any<br>icons in this bar.) <ul> <li>National Institute of<br/>Biological Resources</li> <li>Rural Development<br/>Administration             <ul> <li>Korea Forest Service</li> <li>Animal and Plant<br/>Quarantine Agency</li> <li>National Institute of<br/>Fisheries Science</li> <li>National Institute of<br/>Biological resources</li> <li>Rural Development<br/>Administration</li> <li>Korea Forest Service</li> <li>Animal and Plant<br/>Quarantine Agency</li> <li>National Institute of<br/>Fisheries Science</li> <li>National Institute of<br/>Fisheries Science</li> <li>National Marine<br/>Biodiversity institute of korea</li> <li>In accordance with Act on Securing, Management, Use, etc. of Marine and<br/>Fisheries Bio-Resources: Fisheries bio-resources, Marine bio-resources</li> </ul> </li> </ul> | International Nuthorization       Reporting process icons<br>You can freely click any<br>cons in this bar.)         • National Institute of<br>Biological Resources       Biological resources in the field of wildlife pursuant to the Wildlife<br>Protection and Management Act, and biological Diversity       Law         • National Institute of<br>Biological Resources       Biological resources in the Field of wildlife pursuant to the Wildlife<br>Act on the Conservation and Use of Biological Diversity       Law         • Rural Development<br>Administration       In accordance with Act on the Preservation, Management and Use of Agro-<br>Tishery Bioresources: Agricultural bio-resource, Forest Genetic Resource,<br>Unrobial Pathogen Resource       Law         • Rural and Plant<br>Quarantine Agency       1       Search         • Notional Institute of<br>Risheries Science       Pathogen resources pursuant to the Act on the Promotion of Collection,<br>Management and Utilization of Pathogen Resources       Law         • National Institute of<br>Risheries Science       In accordance with Act on Securing, Management, Use, etc. of Marine and<br>Fisheries Bio-Resources: Fisheries bio-resources, Marine bio-resources       Law         • National Institute of<br>Risheries Science       In accordance with Act on Securing, Management, Use, etc. of Marine and<br>Fisheries Bio-Resources: Fisheries bio-resources, Marine bio-resources       Search |

Genetic Resources Information Center [ Integrated Reporting Service] User Manual v2.0

|                               | Kesources           | consent utilization | completed     |   |
|-------------------------------|---------------------|---------------------|---------------|---|
| Applicant                     |                     |                     |               |   |
| Applicant 🧿                   | Individual  Company | 1                   |               |   |
| Name 💡                        |                     | Affiliation 😢       |               |   |
| Date of birth 👩               |                     | Phone number 🥑      | Select Number | × |
| Email                         |                     | @ Direct i          | nput 🔻        |   |
| ddress (place of<br>business) | Zip code Address    |                     |               |   |
| or / unit number              | Detail address      |                     |               |   |

#### 4-1. Report access to Korean genetic resources (Reporting person)

#### 1 Enter the reporting person's information.

• Please enter other information after select Individual/Company field.

A Declaration Certificate for Access to Korean Genetic Resources will be sent to the address you entered in this form. Take note that Competent National Authorities are not responsible for any delivery problems (delay, loss, delivery to wrong address, etc.) or disadvantages caused by delivery problems.

Genetic Resources Information Center [ Integrated Reporting Service] User Manual v2.0

#### 4-1. Report access to Korean genetic resources (Reporting person)

| <ul> <li>sk if the reporting person does not consent to</li> </ul>                                                  | <ol> <li>of the Electronic Government Act<br/>the above, the person must submit the relevant docume</li> </ol> | ent(s) directly                                                                                 |                   |
|----------------------------------------------------------------------------------------------------|----------------------------------------------------------------------------------------------------|-------------------------------------------------------------------------------------------------|-------------------|
|                                                                                                    |                                                                                                    | • agree • o disagree                                                                            |                   |
|                                                                                                    |                                                                                                    | Applicant                                                                                       |                   |
|                                                                                                    |                                                                                                    |                                                                                                 |                   |
| Consent to disclosure of information                                                                                |                                                                                                    |                                                                                                 | VV                |
|                                                                                                    |                                                                                                    | Please use the mouse to com                                                                     | plete the Signatu |
| <ul> <li>The purpose of this consent to disclosure of<br/>government agencies in relation to the reporti</li> </ul> | information is the implementation of Article 14 of the Na<br>ng process.                                       | agoya Protocol through the sl                                                                   |                   |
| <ul> <li>Please check the boxes below to indicate wh<br/>implementation of the Act on Genetic Resource</li> </ul>   | ether you agree or do not agree to the sharing of each o<br>es (No.14533, January 17 2017)                     | of the following items betwee                                                                   | $\leq$            |
|                                                                                                    |                                                                                                    | Undo last s                                                                                     | stroke            |
|                                                                                                    |                                                                                                    |                                                                                                 |                   |
| agree () have read and agree to the terms)                                                                          |                                                                                                    |                                                                                                 | Ok                |
| Category                                                                                                    | Reporting person/Applicant                                                                                     | Provider of Genetic Resources                                                                   |                   |
| Name                                                                                                    | ⊖ agree ⊖ disagree                                                                                             |                                                                                                 |                   |
|                                                                                                    |                                                                                                    |                                                                                                 |                   |
| Identification number                                                                                               | 🔿 agree 🔿 disagree                                                                                             | 🔿 agree 🔿 disagree                                                                              |                   |
|                                                                                                    | ⊖ agree ⊖ disagree                                                                                             | ⊖ agree ⊖ disagree                                                                              |                   |
| Contact information                                                                                                 |                                                                                                    |                                                                                                 |                   |
| Contact information<br>Address                                                                                      | ⊖ agree ⊖ disagree                                                                                             | ⊖ agree ⊖ disagree                                                                              |                   |
| Contact information Address                                                                                         | 🔿 agree 🕜 disagree                                                                                             | ⊖ agree ⊖ disagree                                                                              |                   |
| Contact information Address Name of genetic resource                                                                | ⊖ agree ⊖ disagree<br>⊖ agre                                                                                   | ⊖ agree ⊖ disagree<br>e ⊖ disagree                                                              |                   |
| Contact information Address Name of genetic resource Quantity or Concentration                                      | ⊖ agree ⊖ disagree<br>⊖ agre                                                                                   | <ul> <li>&gt; agree ○ disagree</li> <li>&gt; e ○ disagree</li> <li>&gt; e ○ disagree</li> </ul> |                   |
| Contact information Address Name of genetic resource Quantity or Concentration Purpose of access                    | _ agree _> dicagree<br>agree<br>agre                                                                           | o agree O disagree                                                                              |                   |

- Foreign nationals, overseas Koreans, representatives of foreign institutions who are not registered in Korea ,tick the "I disagree" box and attach relevant document.
- 2 Korean, registered foreign nationals and foreign institution, tick "I agree" and sign your electronic signature to consent to Sharing Administrative Information.
- **3** Tick the "I have read and agree to the terms" to consent to Disclosure of Information.
- 4 You can tick the boxes by category.
- 5 Sign your electronic signature to consent to Disclosure of Information.

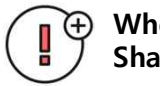

When you disagree with Consent to Sharing Administrative Information

When you click "I disagree", an attachment field will be activated for you to attach the relevant documents\*)

\* Resident(alien) registration certificate or passport, nationality certificate, registration of Korean nationals residing abroad or certificates registered in their own countries (for individuals), corporate registration certificate(for company) etc.

Genetic Resources Information Center [Integrated Reporting Service] User Manual v2.0

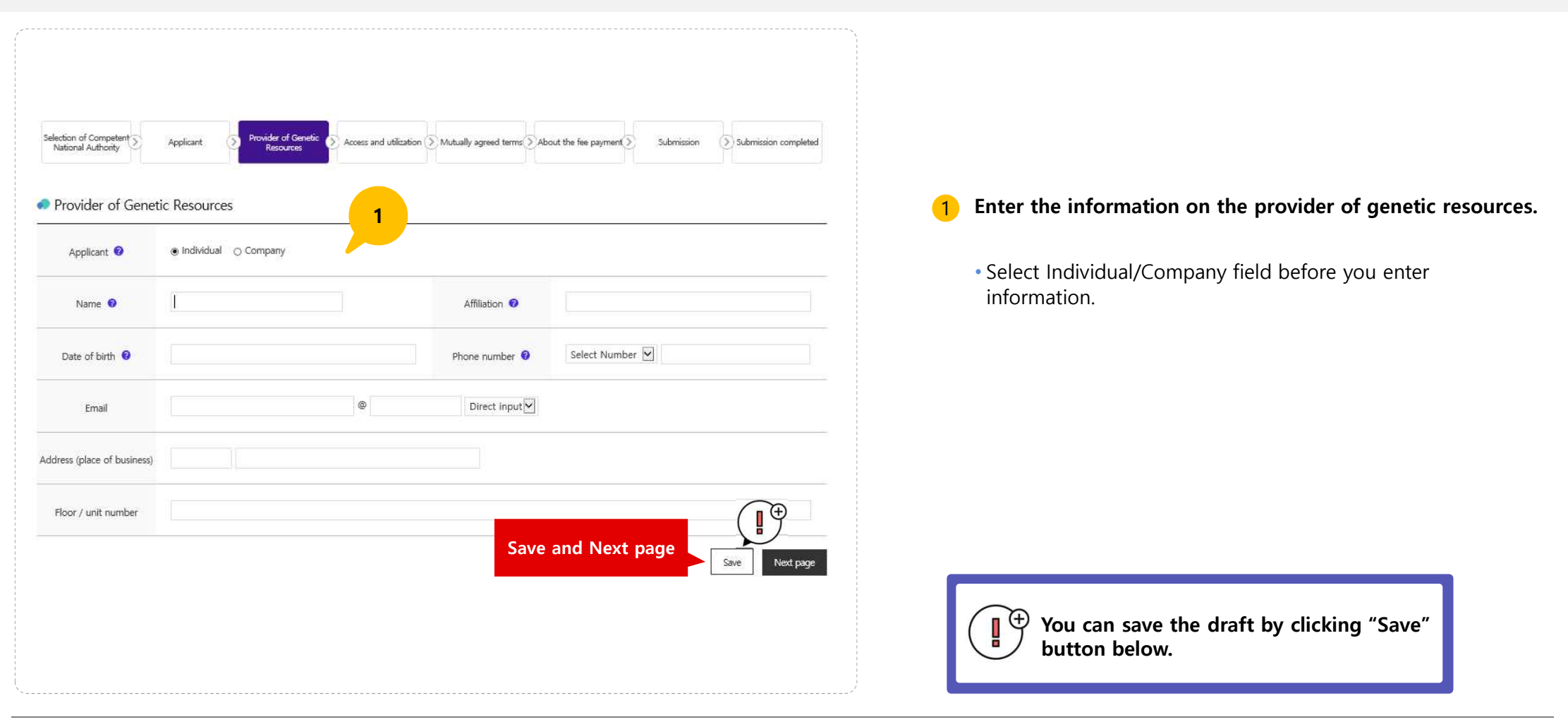

## 4-1. Report access to Korean genetic resources (Provider of genetic resources)

## 4-1. Report access to Korean genetic resources (Access and Utilization)

| Selection of Competent Applicant Applicant                                                                                                    | Provider of Genetic D Access and utiliz<br>Resources                                                                                                    | 2000 Nutually agreed terms About the fe                                                                                                    | ee payment Submission Submission comple                                                                                                    |
|----------------------------------------------------------------------------------------------------|----------------------------------------------------------------------------------------------------|----------------------------------------------------------------------------------------------------|----------------------------------------------------------------------------------------------------|
| Access and utilization                                                                                                    |                                                                                                    |                                                                                                    |                                                                                                    |
| <ul> <li>In the section "Name of gen<br/>name exists for a certain ger</li> <li>In the section "Quantity or or<br/>knowledge, check the box "I</li> <li>Multiple boxes may be checl<br/>"Method of utilization" and "</li> <li>If the relevant genetic resour</li> </ul> | etic resource," please state the name of the g<br>etic resource, please state only the scientific a<br>oncentration," please state the quantity or cor<br>raditional knowledge."<br>eta in the sections "Nethods of access," "Pur<br>Content of Mutually Agreed Terms."<br>eta is accessed through a third party (i.e., a pr | penetic resource along with the scientific a<br>and common names of the species.<br>Incentration of the genetic resource you v<br>pose of access," "Purpose of utilization," "<br>ocurement agent or entity other than the | and common names of the relevant species. If no<br>vish to access. If you wish to access traditional<br>Countries seeking to utilize relevant resources,"<br>provider), information about the third party |
| should be entered in the sec                                                                                                    | tion "Methods of access." If the third party is<br>lization," briefly describe the technology appl                                                                                                    | a company, please state the name of the<br>lied to the resource, including biological (                                                                                                    | e company and the name of its representative.<br>angineering technology.dn                                                                                                    |
| Name of the genetic resources 🥹                                                                                                    | Scientific name                                                                                                    | / common name / Name                                                                                                    | of the search                                                                                                    |
| Quantity or concentration 🤨                                                                                                    | Traditional knowledge                                                                                                    |                                                                                                    |                                                                                                    |
| Methods of access 🤨                                                                                                    | Purchase Endowment or Exchange<br>Access to genetic resources through third p                                                                                                    | Gene bank or seed bank, etc.                                                                                                    | Collection                                                                                                    |
| Purpose of access                                                                                                    | Commercial Non-commercial                                                                                                    | Purpose of utilization                                                                                                    | Pharmaceutical Cosmetic<br>Horticulture Other                                                                                                    |
| Countries seeking to utilize relevant<br>resources 🔞                                                                                                    | AFGHANISTAN                                                                                                    | Period of utilization                                                                                                    | ~                                                                                                    |
| Method of utilization \varTheta                                                                                                    |                                                                                                    | 2                                                                                                    |                                                                                                    |
|                                                                                                    |                                                                                                    |                                                                                                    |                                                                                                    |

- Enter information on Access and Utilization.
- If you report to more than one genetic resources, click the
   Add other genetic resources and utilization cases button
   below this page.

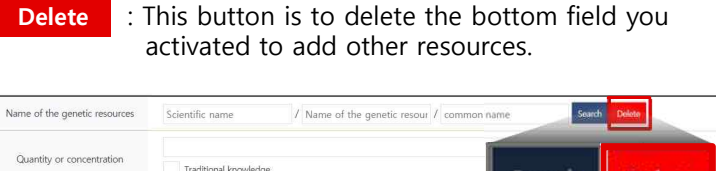

| www.abs.go.kr 내용:                              |                                                                                  | Search                                                                                                    | Delete                                                                                                    |
|------------------------------------------------|----------------------------------------------------------------------------------|----------------------------------------------------------------------------------------------------|----------------------------------------------------------------------------------------------------|
| he field data at the both<br>vant to continue? | tom of this page will                                                            | be deleted. Do                                                                                                    | o you                                                                                                    |
|                                                |                                                                                  | 확인                                                                                                    | 취소                                                                                                    |
| AFGHANISTAN                                    | Period of utilizatio                                                             | Wh                                                                                                    | en you click                                                                                                    |
|                                                |                                                                                  |                                                                                                    | "Delete"                                                                                                    |
|                                                | ww.abs.go.kr 내용:<br>he field data at the bot<br>/ant to continue?<br>AFGHANISTAN | ww.abs.go.kr 내용:<br>he field data at the bottom of this page will<br>ant to continue?<br>AFGHANISTAN • Period of utilizatic | ww.abs.go.kr 내용:<br>he field data at the bottom of this page will be deleted. Do<br>vant to continue?<br>REGMANISTAN · Period of utilization Wh |

If you access to more than one Korean genetic resources, you can report those resources by clicking "Add other genetic resources and utilization cases" button.

Genetic Resources Information Center [ Integrated Reporting Service] User Manual v2.0

Selection of Competent National Authority Provider of Genetic (> Access and utilization (> Mutually agreed terms > About the fee payment > (5) Submission completed Applicant Submission Mutually agreed terms When you click "Yes" Have Mutually Agreed Terms been concluded? Monetary benefit-sharing Non-monetary benefit-sharing Conditions for later use by a third party Conditions for changes in use Mutually agreed terms Conditions for reporting or information-sharing between provider and user Applicable Jurisdiction, governing law of dispute settlement procedure, and alternative dispute resolution (mediation, arbitration, etc.) Other Copy of Mutually Agreed Terms (if applicable) 찾아보기... • Please submit the file in the PDF or JPG file. When you click "No" Save Next page Have Mutually Agreed Terms been concluded? If not, reasons for Not Concluding 😨 2 Save Next page

4-1. Report access to Korean genetic resources (Mutually Agreed Terms)

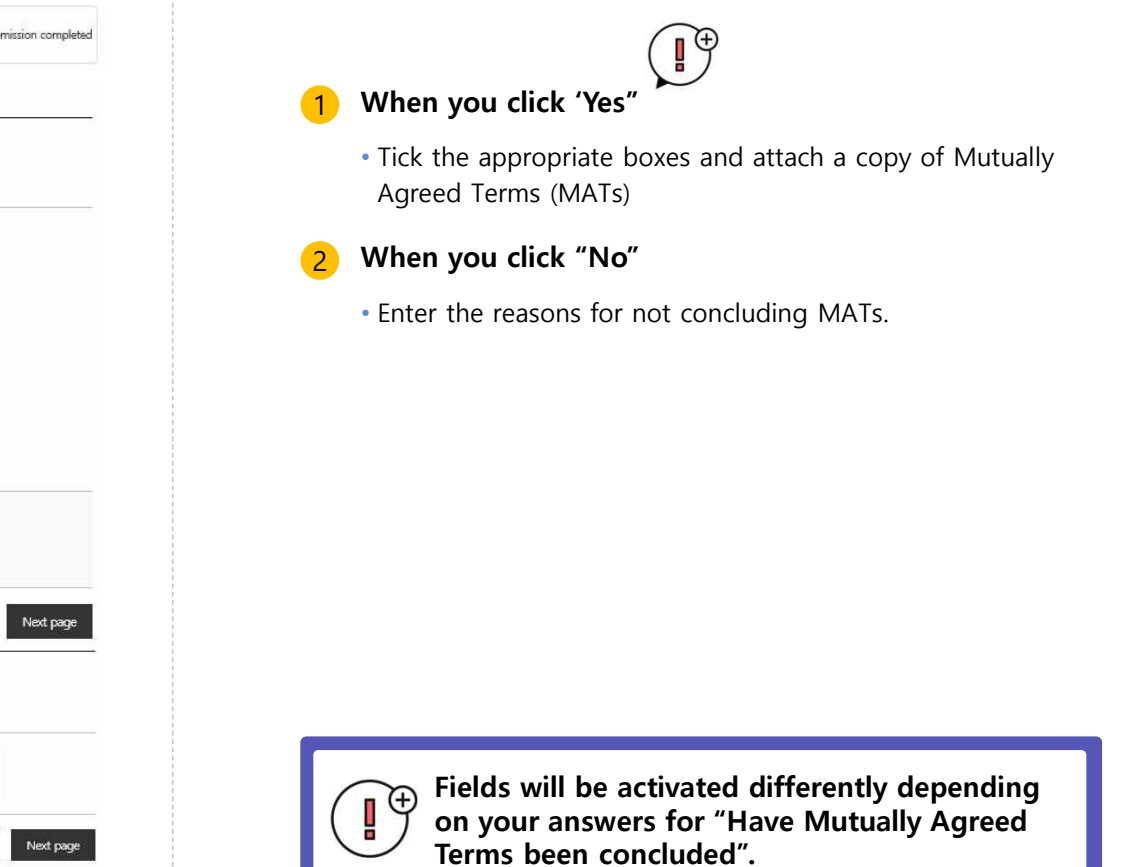

#### 4-1. Report access to Korean genetic resources (Fee payment)

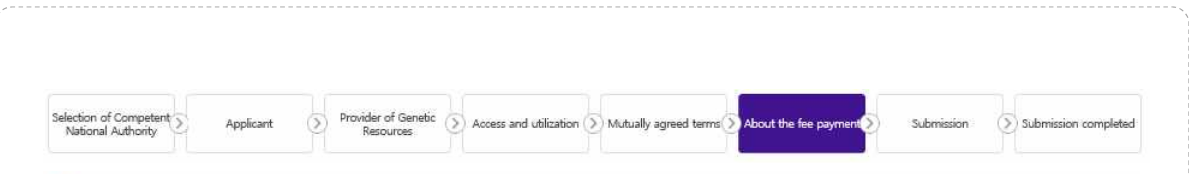

#### About the fee payment

Any person intending to report access to Korean genetic resources shall pay a fee (KRW 10,000) in accordance with Article 22 of the Act on Access to and Utilization of Genetic Resources and Benefit-Sharing, and Article 6 of the Enforcement Rule thereof. You can pay using electronic revenue stamps issued by the Ministry of Strategy and Finance. To pay, please visit the website for electronic revenue stamps (www.edoc-revenuestamp.or.kr). After purchasing a stamp, please attach the scanned receipt or screen-captured payment certificate (PDF format).

#### Payment of fee

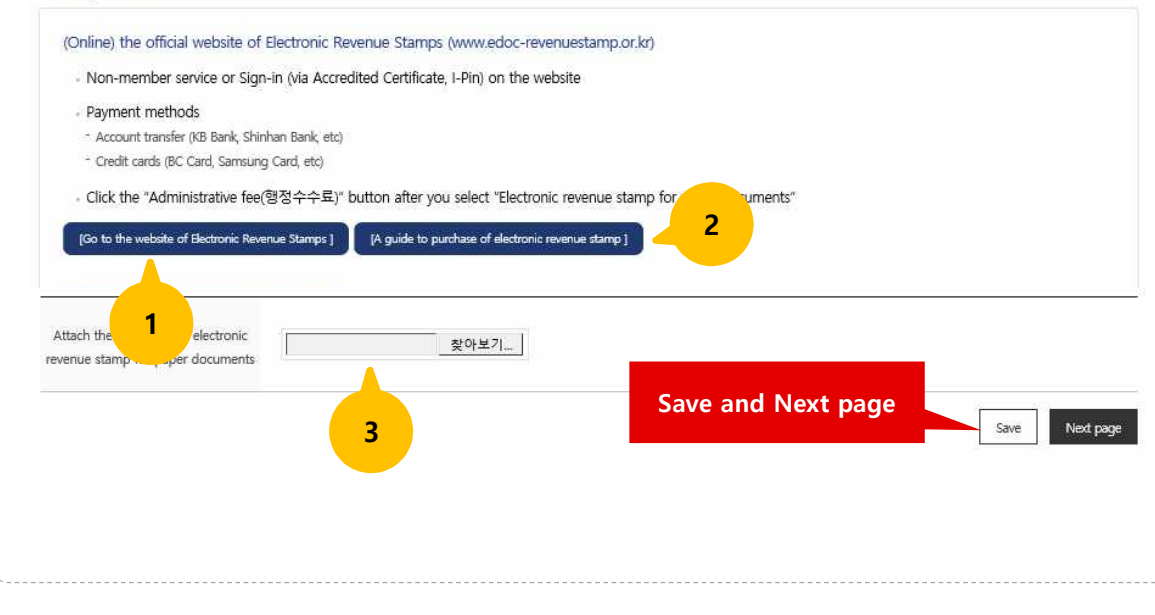

- Click the link to the official website of Electronic Revenue Stamps.
- 2 You can refer to "A guide to purchase electronic revenue stamps" (PDF)
- Attach the scanned receipt or documents verify your payment.

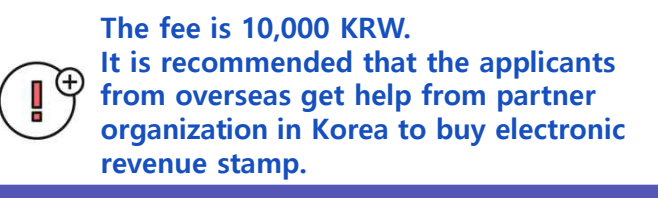

Genetic Resources Information Center [ Integrated Reporting Service] User Manual v2.0

#### 4-1. Report access to Korean genetic resources (Submission)

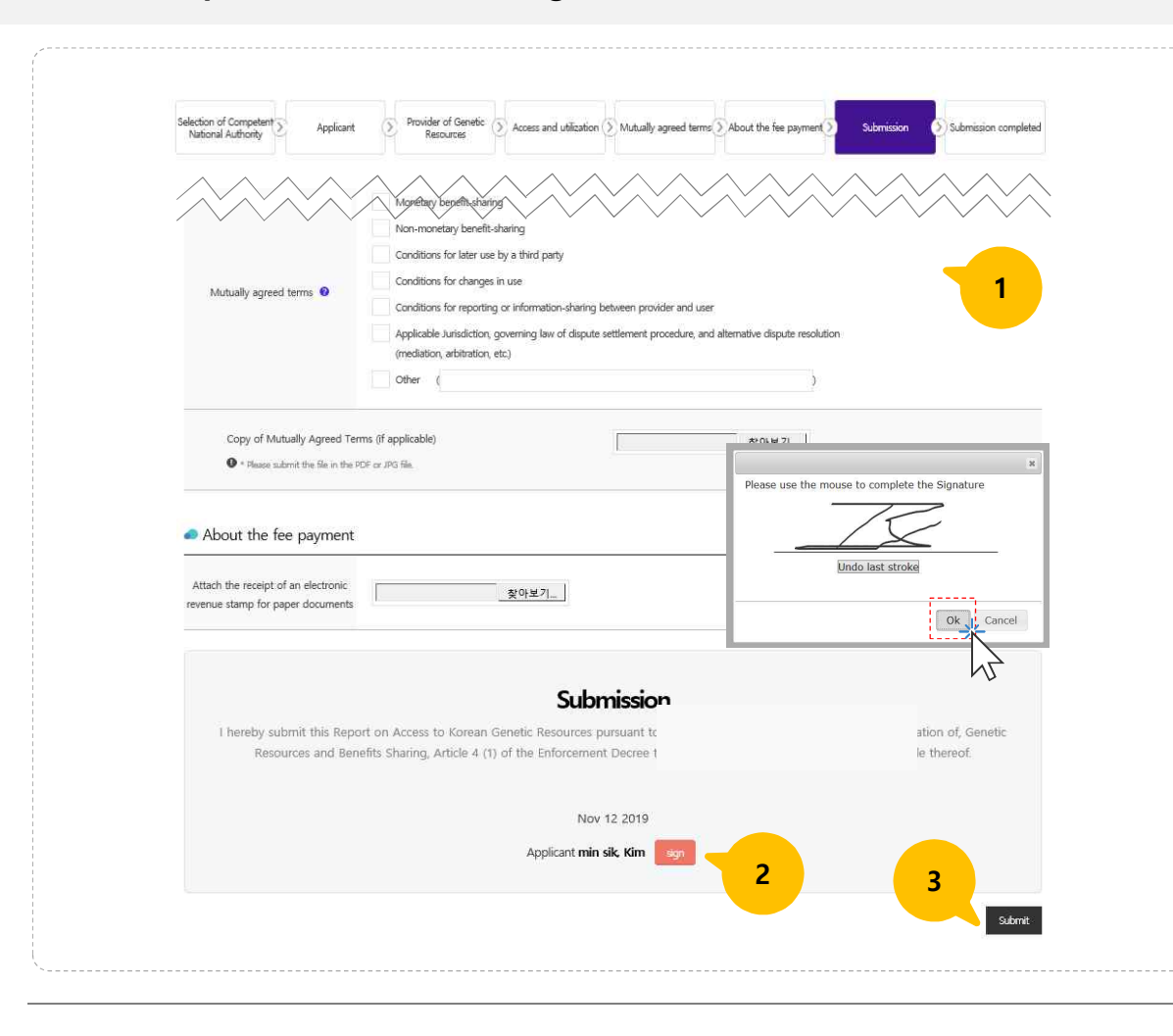

- **1** Review and edit your report before submission.
- 2 Sign your electronic signature for submission.
- **3** Submit your report.

You can see the status of your submitted reports after you log in and click the "My account" at the top of the homepage.

4-2. Report Procedural compliance for foreign genetic resources (Select National Checkpoint)

| Ministry of Environment                   | <ul> <li>National Institute of<br/>Biological Resources</li> </ul>                                                               | Biological resources in the field of wildlife pursuant to the Wildlife<br>Protection and Management Act, and biological resources<br>pursuant to the Act on the Conservation and Use of Biological<br>Diversity | Law<br>Search |                                                                                                    |
|-------------------------------------------|----------------------------------------------------------------------------------------------------|----------------------------------------------------------------------------------------------------|---------------|----------------------------------------------------------------------------------------------------|
| Food and Rural Affairs                    | Rural Development     Administration     Korea Forest Service     Animal and Plant     Quarantine Agency                         | In accordance with Act on the Preservation, Management and<br>Use of Agro-Fishery Bioresources: Agricultural bio-resource,<br>Forest Genetic Resource, Microbial Pathogen Resource                              | Law Search    | Select the National Checkpoint(CP)                                                                                   |
| Ministry of Trade,<br>Industry and Energy | Korea Blosafety<br>Clearing House                                                                                                | a research resources in accordance with the Act on the Acquisition, Management, and Utilization of Biological Research Resources                                                                                | Law<br>Search | <ul> <li>Select the National Checkpoint for procedural<br/>compliance reporting on foreign genetic resour</li> </ul> |
| Ministry of Health<br>and Welfare         | © Korea Centers for<br>Disease Control &<br>Prevention                                                                           | Pathogen resources pursuant to the Act on the Promotion of<br>Collection, Management and Utilization of Pathogen Resources                                                                                      | Law<br>Search | The selected Checkpoint can be changed by Administrator if needed.                                                   |
| Ministry of Oceans<br>and Fisheries       | <ul> <li>National Institute of<br/>Fisheries Science</li> <li>National Marine<br/>Biodiversity institute of<br/>korea</li> </ul> | In accordance with Act on Securing, Management, Use, etc. of<br>Marine and Fisheries Bio-Resources: Fisheries bio-resources,<br>Marine bio-resources                                                            | Law<br>Search | Having a trouble with selecting CP?                                                                                  |
| Science and ICT                           |                                                                                                    | Biological research resources pursuant to the Act on the<br>Acquisition, Management, and Utilization of Biological Research                                                                                     | Law           | If you are not sure about which CP to select please                                                                  |

Genetic Resources Information Center [ Integrated Reporting Service] User Manual v2.0

# Selection of National (S Provider of Genetic $\bigcirc$ Prior informed consent $\bigcirc$ Access and utilization $\bigcirc$ Applicant Submission Submission completed Applicant Individual O Company Applicant 😗 Name 😨 이상준 Affiliation 😨 Select Number Date of birth 🔞 Phone number 🔞 0 Direct input Email Address (place of business) Floor / unit number

## 4-2. Report Procedural compliance for foreign genetic resources (Reporting person)

- **1** Enter reporting person's information.
  - Please enter information after select Individual /Company field.

Please take note that there is no certificate issued after you submit Procedural Compliance Report on Accessing and Utilizing Foreign Genetic Resources.

4-2. Report Procedural compliance for foreign genetic resources (Reporting person)

| Business registration certificates (if applicable)     Resident (alien) registration certificate or passpor     countries (for individuals)                                                                    | t, nationality certificate, registration of Korean nationals residin                                                                                                    | g abroad or certificates registered in their own.                      |
|----------------------------------------------------------------------------------------------------|----------------------------------------------------------------------------------------------------|------------------------------------------------------------------------|
| Consent to sharing administrative records<br>. I hereby agree that officers in charge of reporting<br>administrative records pursuant to Article 36 (1) of<br>. If the reporting person does not consent to th | g may wrify the matters above with the head of the relative N<br>of the Electronic Government Act.<br>e above, the person must submit the relevant document(s) da             | lational Checkpoints through the sharing of<br>rectly © agree disagree |
| Consent to disclosure of information                                                                                                    |                                                                                                    | Applicant min Parks                                                    |
| The purpose of this consent to disclosure of in<br>government agencies in relation to the reportir<br>Please check the boxes below to indicate whet<br>implementation of the Act on Genetic Resource           | formation is the implementation of Article 14 of the Nagoya P<br>19 process.<br>her you agree or do not agree to the sharing of each of the<br>es (No.14533, January 17 2017) | rotocol through the sharing of information between                     |
| I agr I d agree to the terms)                                                                                                    |                                                                                                    | Please use the mouse to complete the Signature                         |
| dtegory                                                                                                    | Reporting person/Applicant                                                                                                    | Undo last stroke                                                       |
| Name                                                                                                    | ⊖ agree ⊖ disagree                                                                                                    |                                                                        |
| Identification number                                                                                                    | o agree o disagree                                                                                                    | Okj Can                                                                |
| Address -                                                                                                    | 4 o disagree                                                                                                    | © agree © disagree                                                     |
| Name of genetic resource                                                                                                    | O agree                                                                                                    | disagree                                                               |
| Quantity or Concentration                                                                                                    | ⊖ agree ⊖                                                                                                    | disagree                                                               |
| Purpose of access                                                                                                    | ⊖ agree ⊖                                                                                                    | disagree                                                               |
|                                                                                                    | Nov 12 2019                                                                                                    | 5                                                                      |
|                                                                                                    |                                                                                                    | Applicant min Park del                                                 |

1 Tick the "I agree" or "I disagree" box .

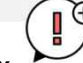

• Document(s) to be submitted in case you disagree with the Consent to Sharing Administrative Information.

- 2 Sign your electronic signature to consent to Sharing Administrative Information.
- <sup>3</sup> Tick the "I have read and agree to the terms" to consent to Disclosure of Information.
- 4 You can tick the boxes by category.
- 5 Sign your electronic signature to consent to Disclosure of Information.
- If you disagree with the Consent to Sharing Administrative Information:

(When you click "I disagree", an attachment field will be activated for you to attach the relevant documents\*).

\*Resident(alien) registration certificate or passport, nationality certificate, registration of Korean nationals residing abroad or certificates registered in their own countries (for individuals), etc.

Electronic signature is required for Consent to Sharing Administrative Information, and Consent to Disclosure of Information.

Genetic Resources Information Center [ Integrated Reporting Service] User Manual v2.0

- Selection of National Checkpoints ovider of Geneti Resources Prior informed consent (5) Access and utilization (5) Submission Submission completed Applicant Provider of Genetic Resources Enter the information on provider of genetic 1 resources. Applicant 😗 Individual 
   Company 1 Select Individual/Company field before you enter Name 😗 Affiliation 🕜 information. ~ AFGHANISTAN Select Number Phone number 3 Country 0 Direct input Email Address (place of business) Floor / unit number Save and Next page Save Next page Ð You can save the draft by clicking the "Save" button below.
- 4-2. Report Procedural compliance for foreign genetic resources (Reporting person)

Genetic Resources Information Center [Integrated Reporting Service] User Manual v2.0

## 4-2. Report Procedural compliance for foreign genetic resources (Prior informed consent)

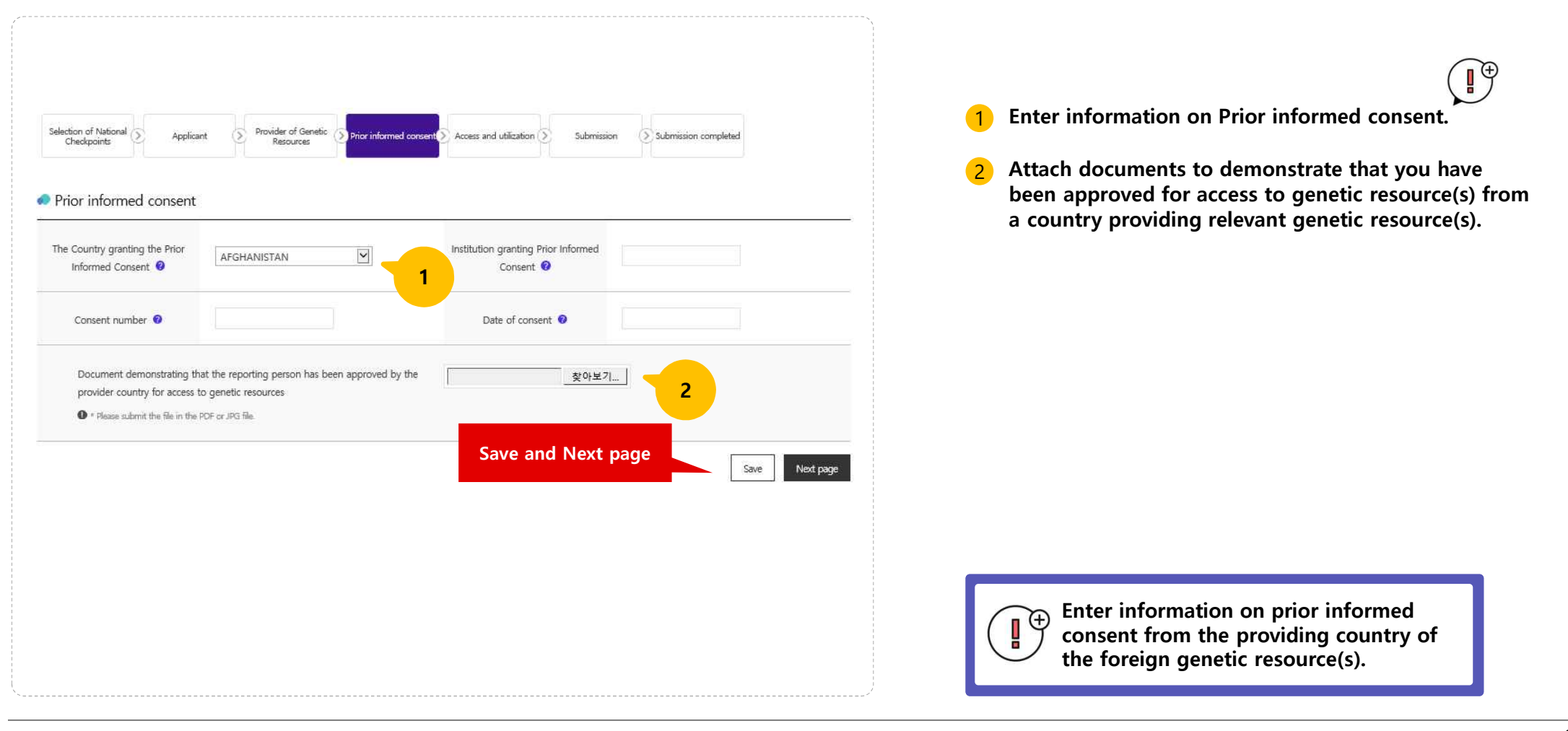

Genetic Resources Information Center [ Integrated Reporting Service] User Manual v2.0

4-2. Report Procedural compliance for foreign genetic resources (Access and Utilization)

| Selection of National S Ap                                        | pplicant.  Provider of Genetic  Prior informed consent  Access and utilization  Submission Submission completed                                                                                                    | <b>1</b> Enter information on Access and Utilization (of                                                                                           |
|-------------------------------------------------------------------|----------------------------------------------------------------------------------------------------|----------------------------------------------------------------------------------------------------|
| Name of the genetic resources 📀                                   | Scientific name / Name of the Search                                                                                                    | foreign genetic resource(s)).                                                                                                    |
| Quantity or concentration 😗                                       | Traditional knowledge                                                                                                    | 2 Enter information on Mutually Agreed Terms (MATs)                                                                                                |
| Purpose of access 📀                                               | Commercial Non-commercial Purpose of utilization  Horticulture Other                                                                                                    | <ul><li> If concluded, attach a copy of MATs</li><li> If not concluded, enter reasons for not concluding</li></ul>                                 |
| Access and utilization Have Mutually Agreed Terms been concluded? | • Yes No                                                                                                    | 3 If you report to more than one genetic resources,<br>click the Add other genetic resources and utilization cases<br>button below this page.(28p) |
| 상호합의조건 내용                                                         | Monetary benefit-sharing Non-monetary benefit-sharing Conditions for later use by a third party Conditions for changes in use Conditions for reporting or information-sharing between provider and user Applicable Jurisdiction, governing law of dispute settlement procedure, and alternative dispute resolution (mediation, arbitration, etc.) Other | <br>Next page                                                                                                    |
| Copy of Mutually Agreed Ter<br>• Please submit the file in the f  | Add other genetic resources and utilization cases     Save     Next page                                                                                                    |                                                                                                    |

Genetic Resources Information Center [ Integrated Reporting Service] User Manual v2.0

#### Selection of National Provider of Genetic S Prior informed consent Access and utilization 5 Submission completed Applicant Submission Checkpoints Method of utilization Add other genetic resources and utilization cases If you report to more than one genetic resources, Name of the genetic resources Scientific name / Name of the genetic resour / common name Delete **click the** Add other genetic resources and utilization cases button below this page. 2 Quantity or concentration When you click "Delete" This button( Delete ) is to delete the bottom field you 2 activated to add other resources. Purc Methods of access www.abs.go.kr 내용: Acce The field data at the bottom of this page will be deleted. Do you want to continue? eutical 취소 Horticulture Purpose of access Con Othe Countries seeking to utilize relevant AFGHANISTAN . Period of utilization resources Method of utilization Add other genetic resources and utilization cases Next page Save

# 4-2. Report Procedural compliance for foreign genetic resources (Access and Utilization)

Genetic Resources Information Center [ Integrated Reporting Service] User Manual v2.0

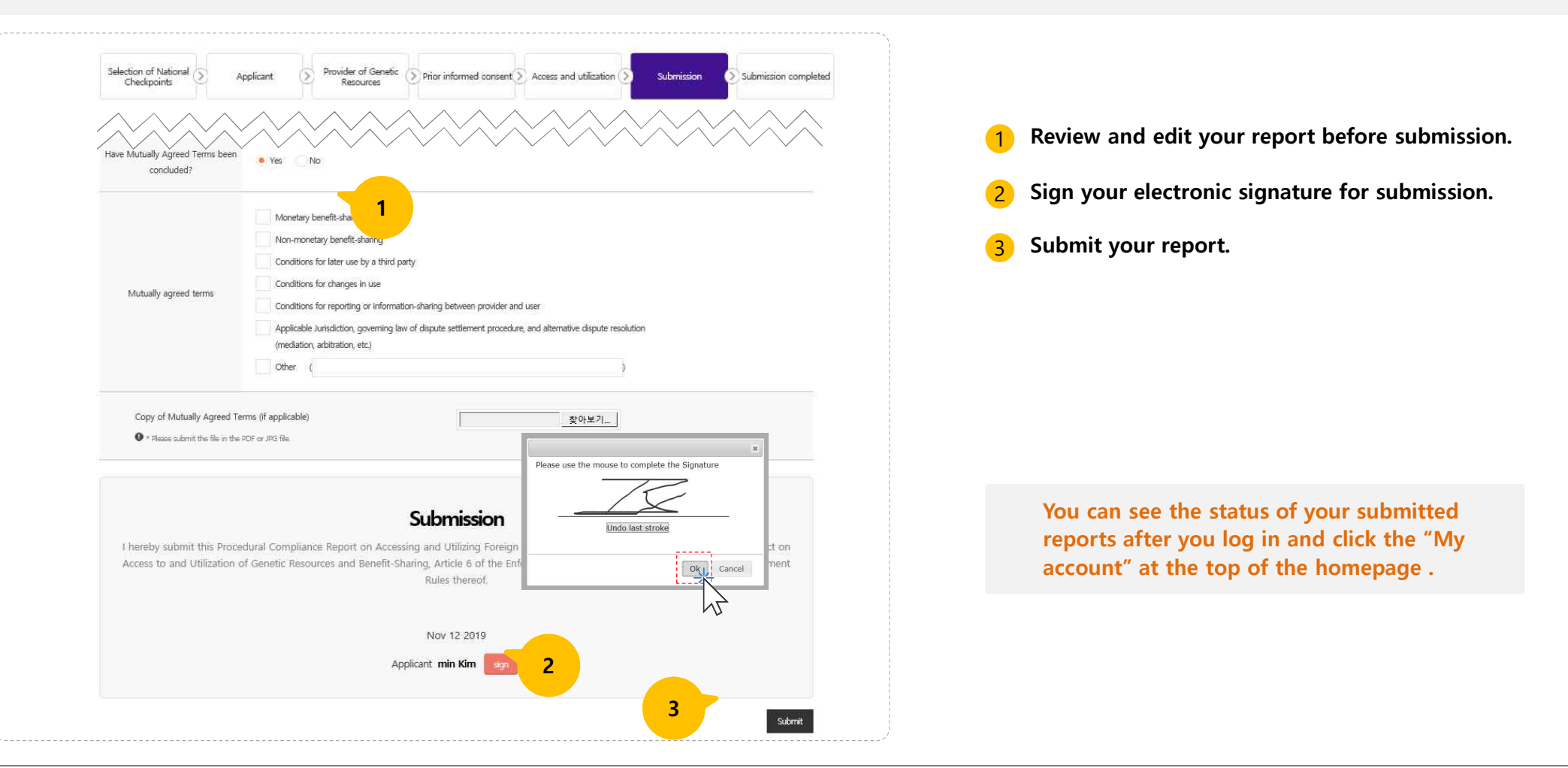

4-2. Report Procedural compliance for foreign genetic resources (Submission)

#### 4-2. Report changes in access to Korean genetic resources (Find Declaration Certificate)

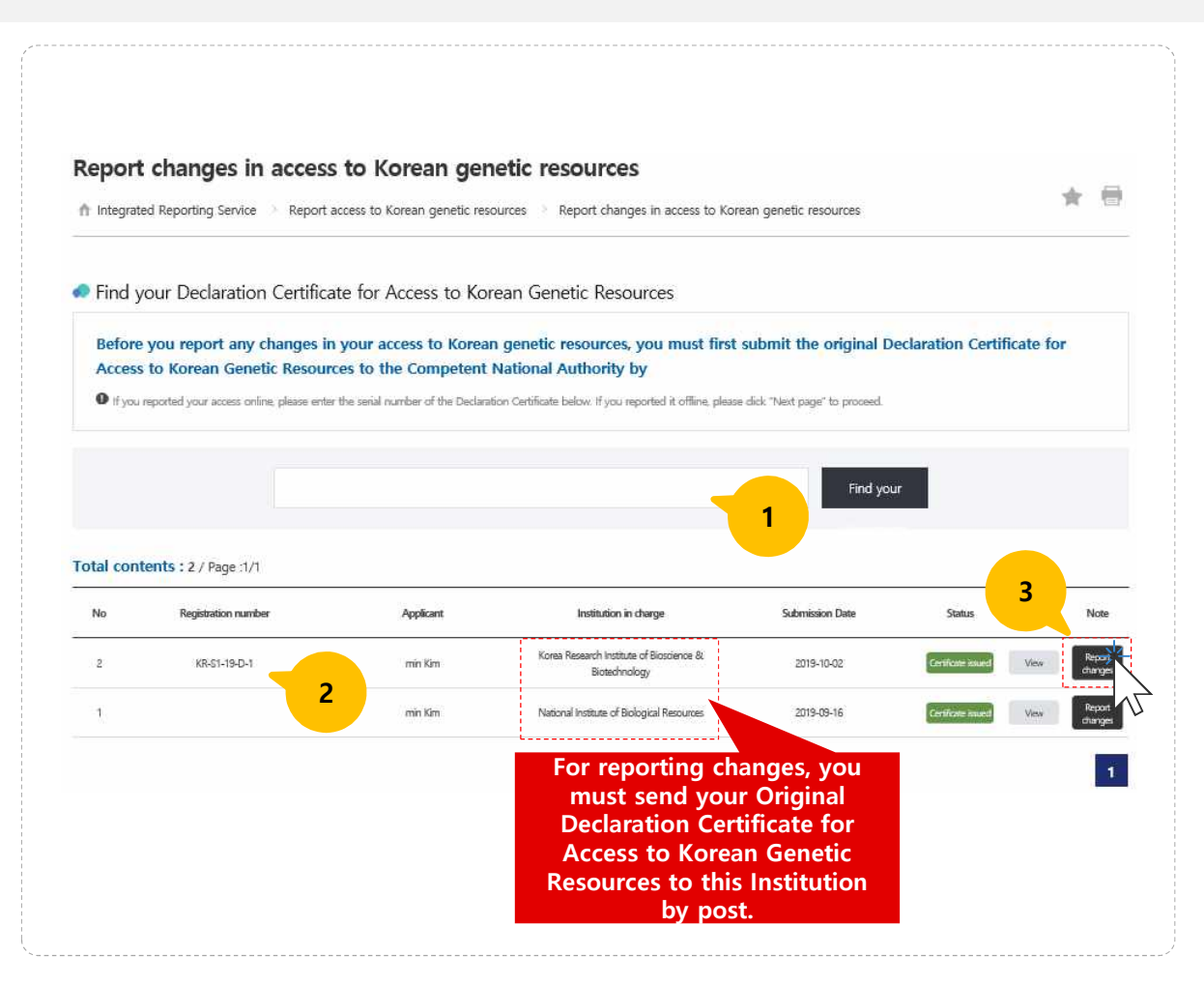

- Find your Declaration Certificate for Access to Korean Genetic Resources
- 2 View the status of the issued certificates
- **3** Report changes in access to Korean genetic resources (Click "Report Change")

Before you report any changes in your access to Korean genetic resources, you must first submit the original Declaration Certificate for Access to Korean Genetic Resources to the Competent National Authority by post.

The original Declaration Certificate is a necessary document to report changes in access to Korean genetic resources. The revised certificate will be issued and sent to you after you submit the report on changes.

#### Name of the institution

- Check the institution issuing the original certificate (The institution's address)
- Guide >Report changes > To report, you need: click the [Find office address] button.

This page is to report any changes in access to Korean genetic resources after you have received "Declaration Certificate for Access to Korean Genetic Resources".

Genetic Resources Information Center [Integrated Reporting Service] User Manual v2.0

## 4-3. Report changes in access to Korean genetic resources (Report changes)

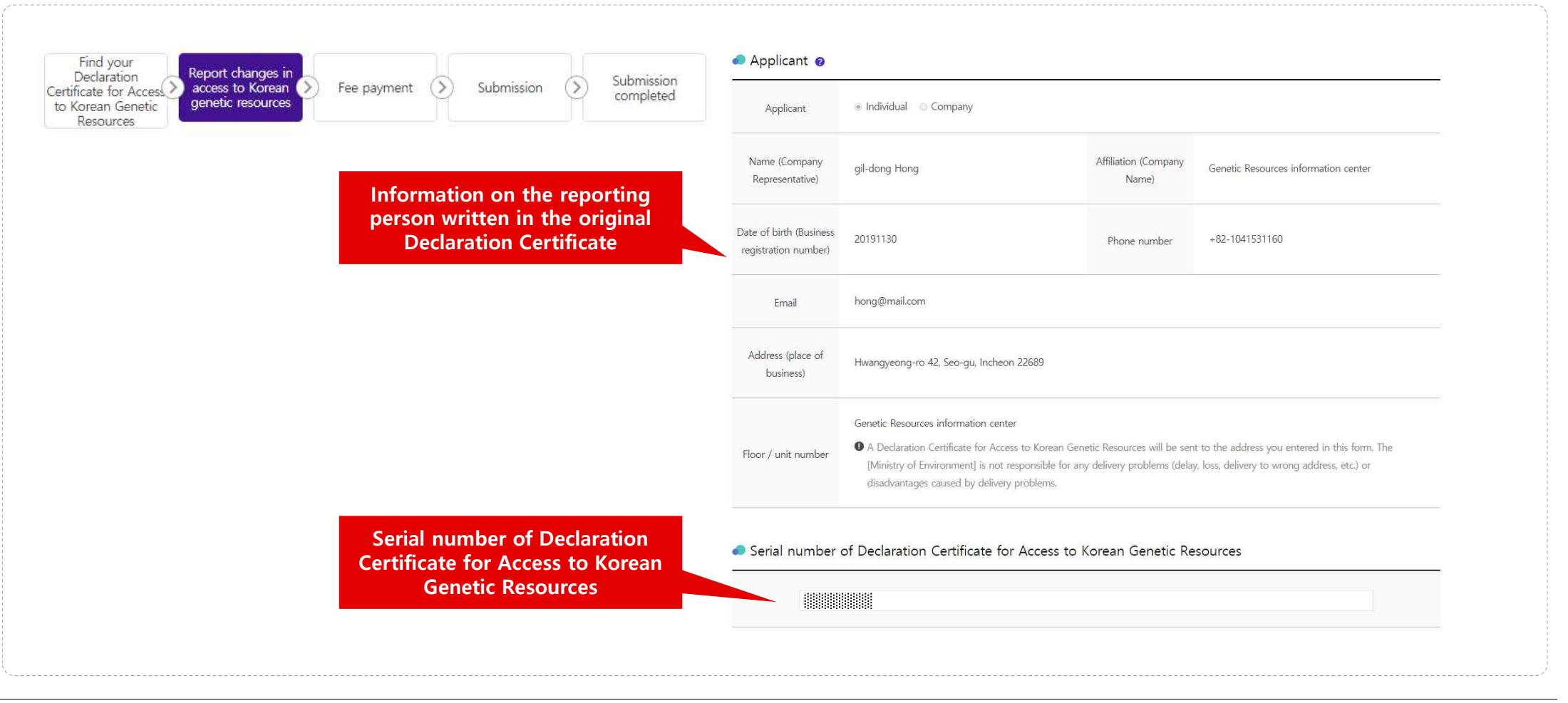

Genetic Resources Information Center [ Integrated Reporting Service] User Manual v2.0

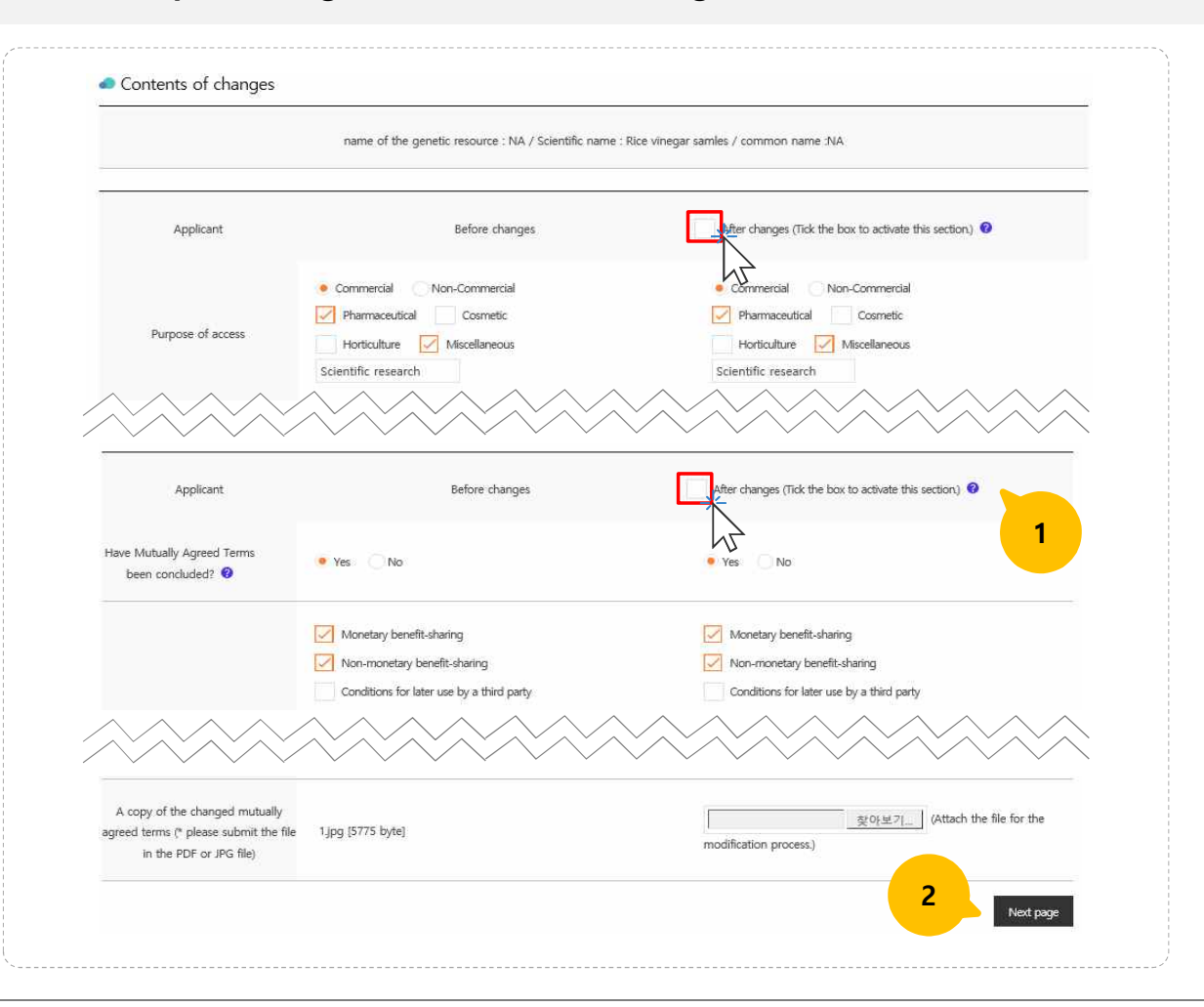

4-3. Report changes in access to Korean genetic resources (Content of changes)

#### **1** Enter the following information to report changes:

- Access and Utilization of Korean genetic resources
- Contents of Mutually Agreed Terms
   (You cannot edit the "Have Mutually Agreed Terms been concluded?" category field.)

2 Tick the appropriate boxes and click the "Next page" button.

You cannot edit the information in the "Before changes" column. Please tick the "After changes" box to report changes.

#### 4-3. Report changes in access to Korean genetic resources (Fee payment)

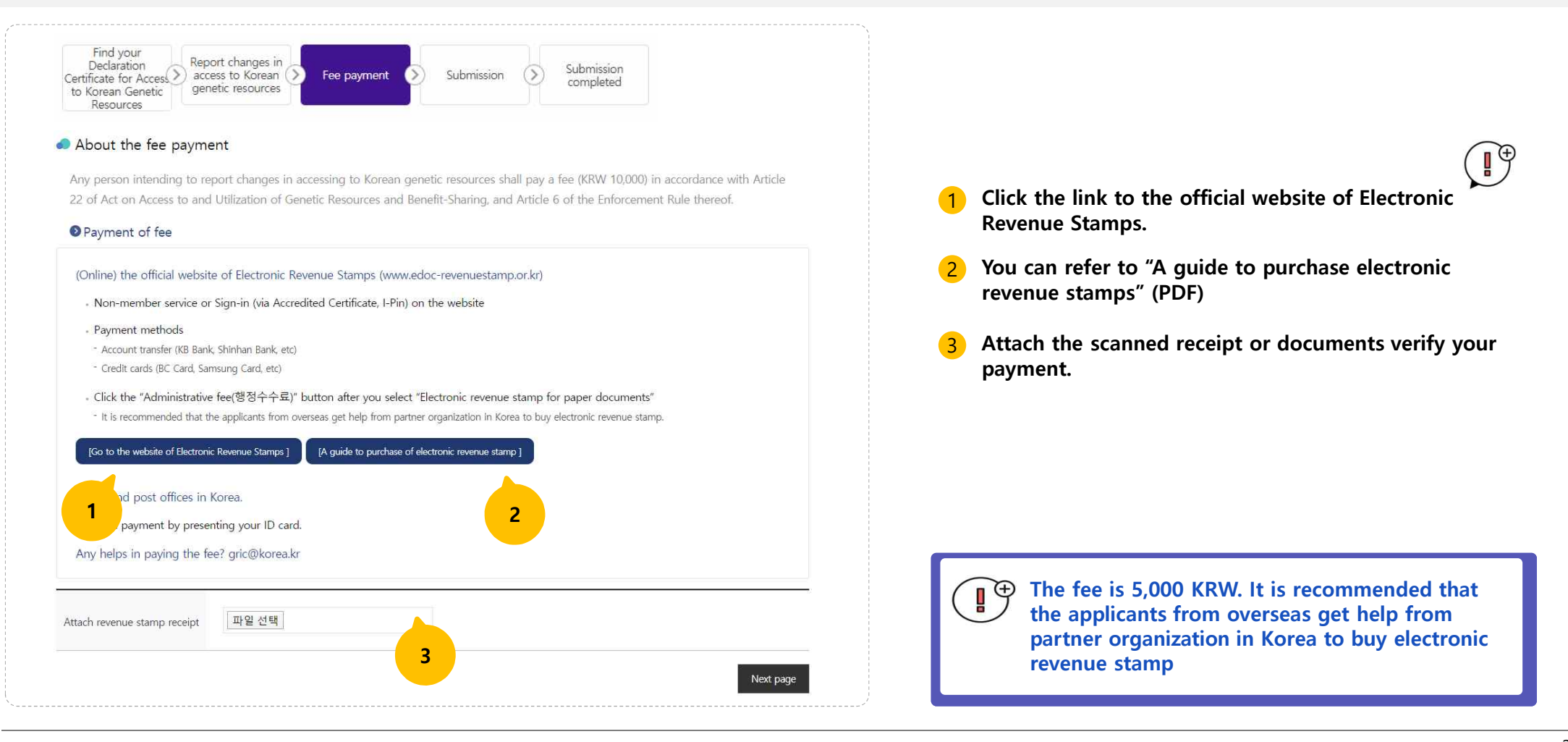

## 4-3. Report changes in access to Korean genetic resources (Submission)

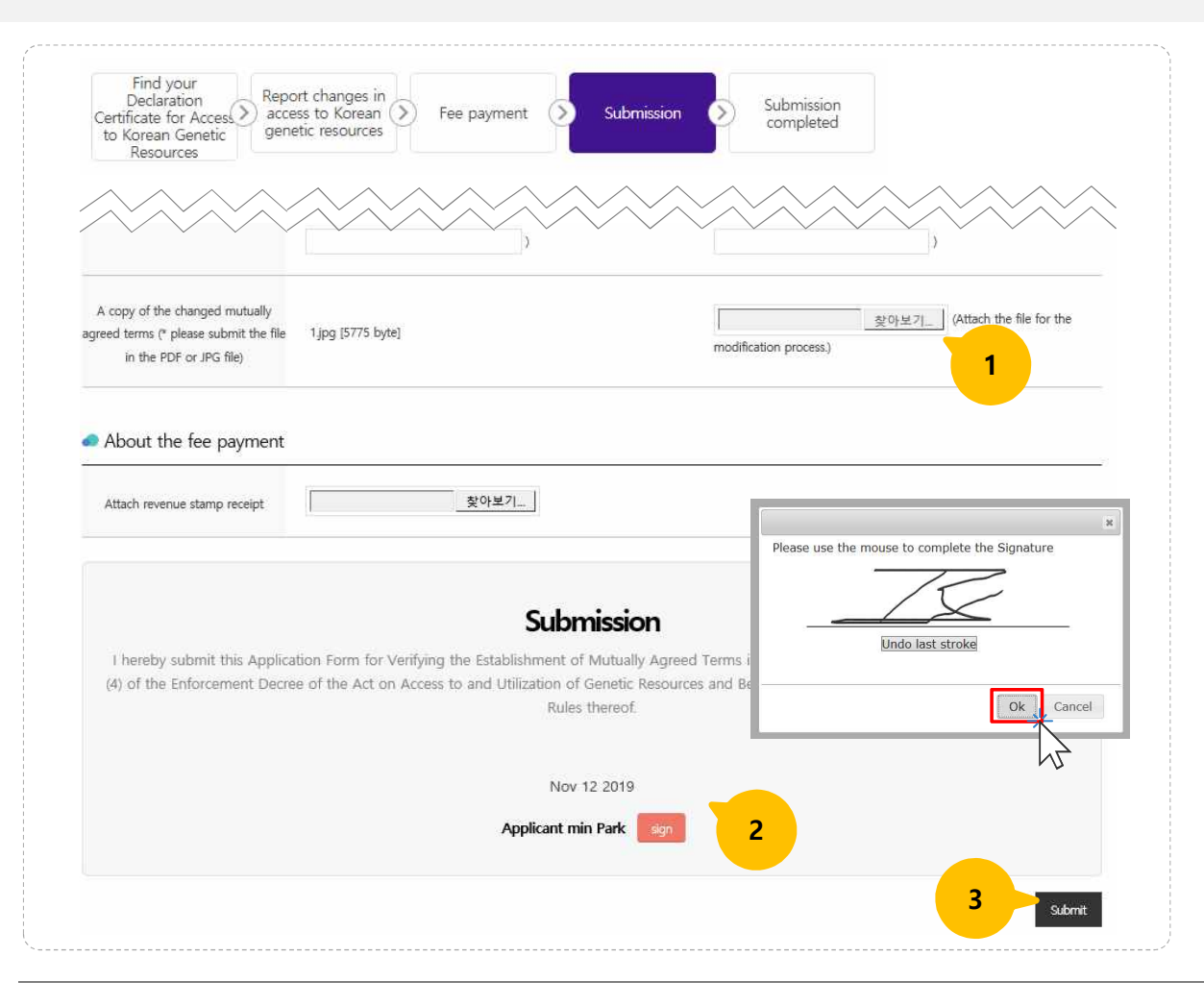

- **1** Review and edit your report before submission.
- 2 Sign your electronic signature for submission.
- 3 Submit your report.

You can see the status of your submitted reports after you log in and click the "My account" at the top of the homepage.

# 4-4. Application to confirm conclusion of Mutually Agreed Terms (Declaration Certificate)

| l Integrat                  | ed Reporting Service 🔌 Repo                                                      | ort access to Korea                    | an genetic resources > Application t                                                                                                    | to confirm concl                                                                                                    | usion of mutu                                           | ally agreed t        | erms 📕 1                          |                   |                      |
|-----------------------------|----------------------------------------------------------------------------------|----------------------------------------|----------------------------------------------------------------------------------------------------|----------------------------------------------------------------------------------------------------|---------------------------------------------------------|----------------------|-----------------------------------|-------------------|----------------------|
| Retrie<br>If you<br>Certifi | ve declaration certifica<br>reported your access to<br>cate for Access to Korear | ite<br>Korean geneti<br>1 Genetic Reso | ic resources online, please ente<br>ource"                                                                                                    | <ol> <li>Find your Declaration Certificate for Access to Ke<br/>Genetic resources</li> <li>View the status of the issued Certificates</li> </ol> |                                                         |                      |                                   |                   |                      |
|                             |                                                                                  |                                        |                                                                                                    |                                                                                                    | Fin<br>1                                                | d your               |                                   | <mark>3</mark> Aj | pply to confirm MATs |
|                             |                                                                                  |                                        |                                                                                                    |                                                                                                    |                                                         |                      |                                   |                   |                      |
| <b>AL 2</b> (1,             | (1)<br>Receipt (issue) number                                                    | Reporter                               | Reception (issue) agency                                                                                                    | Date                                                                                                    | State                                                   | Hits                 | etc                               |                   |                      |
| TAL 2 (1<br>No              | 1)<br>Receipt (issue) number                                                     | Reporter<br>홍길동1                       | Reception (issue) agency<br>Korea Research Institute of Bioscience &<br>Biotechnology                                                              | Date<br>2019-11-24                                                                                                    | State<br>Certificate<br>issued                          | Hits                 | etc<br>Confirm MAT                |                   |                      |
| <b>No</b>                   | 1) Receipt (issue) number                                                        | Reporter<br>호길동1<br>호길동1               | Reception (issue) agency<br>Korea Research Institute of Bioscience &<br>Biotechnology<br>Korea Research Institute of Bioscience &<br>Biotechnology | Date<br>2019-11-24<br>2019-11-24                                                                                                    | State<br>Certificate<br>issued<br>Certificate<br>issued | Hits<br>View<br>View | etc<br>Confirm MAT<br>Confirm MAT |                   |                      |

4-4. Application to confirm conclusion of Mutually Agreed Terms (Fill in form)

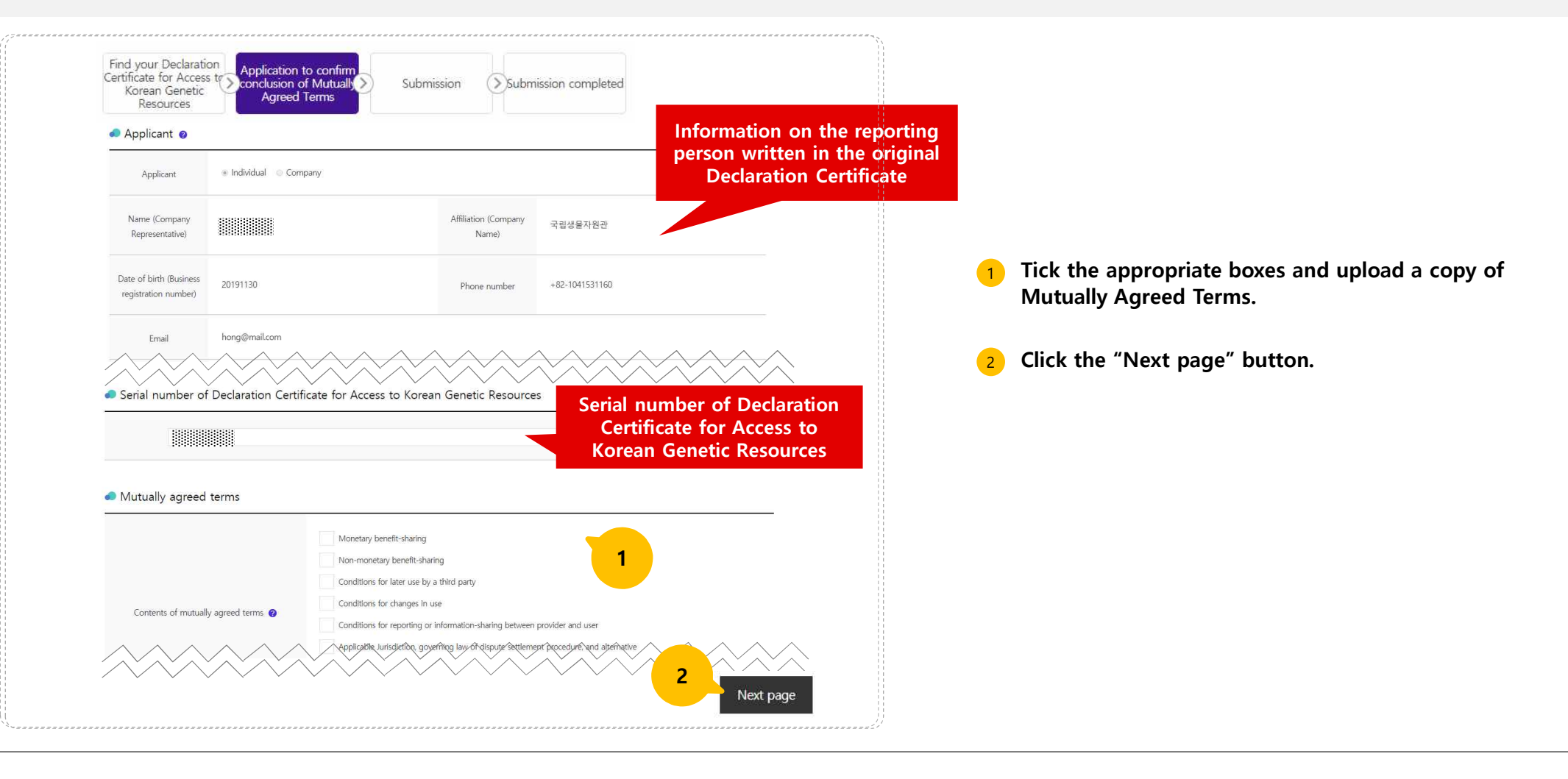

## 4-4. Application to confirm conclusion of Mutually Agreed Terms (Submission)

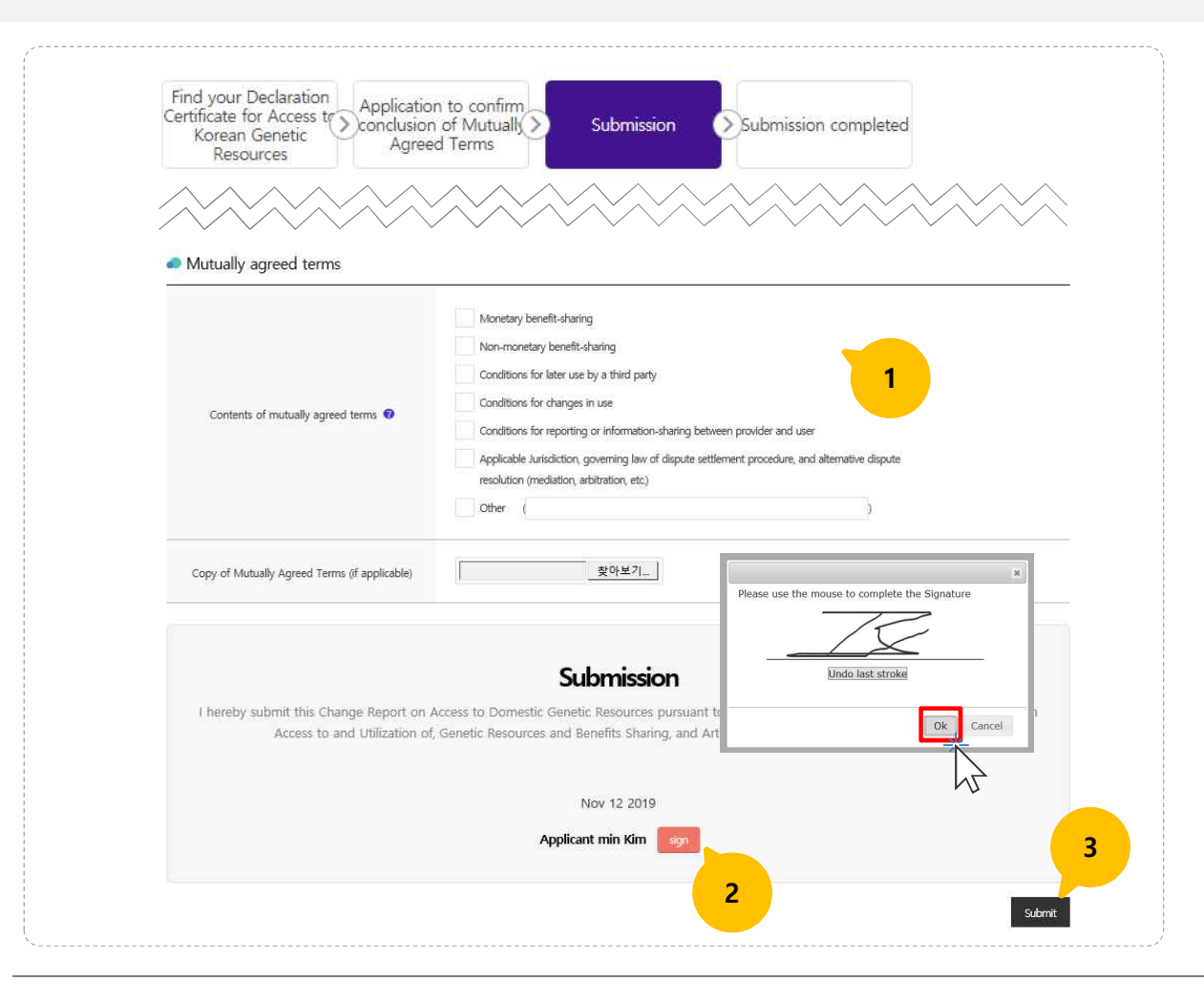

- **1** Review and edit your application before submission.
- 2 Sign your electronic signature for submission.
- **3** Submit your application.

You can see the status of your submitted application after you log in and click the "My account" at the top of the homepage.

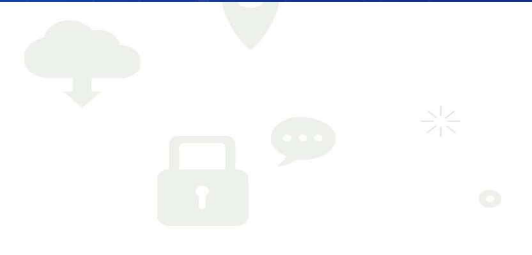

Genetic Resources Information Center [ Integrated Reporting Service] User Manual v2.0

#### 5-1. List of my reports

| viy acco | ount                                          |           |                                                    | M                             |                                         | 1      |                       |     |
|----------|-----------------------------------------------|-----------|----------------------------------------------------|-------------------------------|-----------------------------------------|--------|-----------------------|-----|
|          | Report access                                 | Report    | compliance                                         | Report change                 | 5                                       | Confin | n MAT                 |     |
| Report   | ts                                            | 1         |                                                    |                               |                                         |        |                       |     |
| In       | stitution in charge                           |           | ~                                                  | Registration number           |                                         |        |                       |     |
|          | Applicant                                     |           | OSearc                                             | 2 Status                      |                                         |        |                       | ~   |
| Total co | ntents : 1 / Page :1/1<br>Registration number | Applicant | Institution in ch                                  | arge Submission               | Date Status                             | View   | Note                  | Mod |
| 1        |                                               | 3         | Korea Research Ins<br>Bioscience a<br>Biotechnolog | titute of<br>& 2018-08-<br>ay | 16 Declaration<br>Certificate<br>issued | View   | Certificate<br>issued |     |
|          |                                               |           |                                                    |                               |                                         |        |                       |     |

- Click the report you want to check.
- You can find your reports by entering relevant information in the fields.

#### List of my reports

- Registration number
- Reporting person : Name (Company representative
- Institution in charge
- Submission date
- Status : Draft, Report submitted, Under review, Modification required, Modification completed, Certificate issued, and Rejected, etc.
- View : View your reports (applications)
- Modifications : you can modify your report when modification request occurs, or you have not submitted your report (draft)
- Note : Certificates, Print, and other information

# The original Declaration/Verification Certificate will be sent to the reporting person by post.

(The printed document does not contain official seal, thereby the document has no legal force. We are not responsible for any illegal uses of the printed document)

You can check the status of your reports and print the Declaration Certificate and Verification Certificate for your reference after log in and click "My account" at the top of the homepage.

# 5-2. Status of my reports

| Fill in form > Su<br>(Pay a fee) > Su                                                      | bmit form                                                                                                    | VA Decision to accept or reject.<br>f needed) (with explanation in case of rejection) Report accepted >                                                                                                    | Certificate issued             |            |                                                                                                    |
|--------------------------------------------------------------------------------------------|----------------------------------------------------------------------------------------------------|----------------------------------------------------------------------------------------------------|--------------------------------|------------|----------------------------------------------------------------------------------------------------|
| Drafted Repor                                                                              | rt submitted Under review Modific<br>requi                                                                                                    | ation Modification Rejected Submission Accepted<br>red completed confirmed                                                                                                    | Certificate issued             | 1 You      | can check the status of your reports                                                                                                    |
| <ul> <li>Declaration Certificate number</li> <li>Registeration date : 2019-10-0</li> </ul> | r:::::::::::::::::::::::::::::::::::::                                                                                                    |                                                                                                    |                                | 2 The      | information of your report                                                                                                    |
|                                                                                            | 1                                                                                                    |                                                                                                    |                                |            |                                                                                                    |
| Selection of Competent Na                                                                  | National Institute of     Biological Resources                                                                                                    | Biological resources in the field of wildlife pursuant to the Wildlife<br>Protection and Management Act, and biological resources pursuant to the<br>Act on the Conservation and Use of Biological Diversity                                                                                                    | Law<br>Search                  | You<br>sub | can edit your reports only when your report is not<br>mitted (draft), or modification request is occurred.<br>("Edit" button will be activated) |
| Selection of Competent Na<br>Ministry of Environment                                       | ational Authority  National Institute of Biological Resources  Rural Development Administration  Korea Forest Service Animal and Plant Quarantine Agency | Biological resources in the field of wildlife pursuant to the Wildlife<br>Protection and Management Act, and biological resources pursuant to the<br>Act on the Conservation and Use of Biological Diversity<br>ordance with Act on the Preservation, Management and Use of Agro-<br>Bioresources: Agricultural bio-resource, Forest Genetic Resource,<br>olal Pathogen Resource | Law<br>Search<br>Law<br>Search | You<br>sub | can edit your reports only when your report is not<br>mitted (draft), or modification request is occurred.<br>("Edit" button will be activated) |

# 5-3. Modifying my reports upon request

|                                                    | Registration number App                                                                                          | plicant                                        | Institution in charge                                                                                                    | Submission Date                                                        | Status                   | View         | Note                  | Modification R                 | t<br>wal |   |                                                                                                    |
|----------------------------------------------------|----------------------------------------------------------------------------------------------------|------------------------------------------------|----------------------------------------------------------------------------------------------------|------------------------------------------------------------------------|--------------------------|--------------|-----------------------|--------------------------------|----------|---|----------------------------------------------------------------------------------------------------|
|                                                    | KR-51-19-D-1 mi                                                                                                  | in sik                                         | Korea Research Institute of Bioscience &<br>Biotechnology                                                                                                    | 2019-10-02                                                             | Certificate issued       | View         | Certificate<br>issued |                                |          | 2 | modification works.                                                                                          |
|                                                    | mi                                                                                                    | in sik                                         | Korea Research Institute of Bioscience &<br>Biotechnology                                                                                                    | 2019-10-02                                                             | Modification<br>required | View<br>1    | Edit                  | Submit R<br>modifications Well | kal      | 3 | After finish modifications, click the "Submit modifications button.                                          |
| atus                                               |                                                                                                    |                                                |                                                                                                    |                                                                        | ж                        |              |                       |                                |          |   | Please make sure you click the "Submit modification"<br>button so that your modified report can be reviewed. |
| Fill i<br>(Pay                                     | in form<br>y a fee) > Submit form                                                                                | Item<br>Repo<br>reso<br>reso<br>Reas           | is to be modified<br>orting person / Provider of geneti-<br>urces and access to and utilizatio<br>urces /<br>sons for the modification request                  | c resources / Genetic<br>n of genetic                                  | ງ > Rep                  | ort accepted |                       | Certificate issued             |          |   | Submission Date Status View Note                                                                             |
| <ul> <li>Regis</li> </ul>                          | teration date : 2019-10-02                                                                                       | 이 보완<br>Date<br>2019<br>Othe                   | 요청<br>e of modification request<br>9-10-31<br>er                                                                                                    |                                                                        |                          |              |                       |                                |          |   | 2018-08-17 Modification View                                                                                 |
| <ul><li>Items</li><li>Reaso</li><li>Date</li></ul> | to be modified : Reporting person<br>ons for the modification request : 보<br>of modification request : 2019-10-3 | 242 Plea<br>242 page<br>31 Ever<br>mod<br>Subr | se make sure you click the "Subn<br>e when you finish modification.<br>n if you save the modification wor<br>lified report will not be submitted<br>mit button. | nit" button on the Lis<br>rks on this page, the<br>until you click the | t tilization of          | genetic res  | sources /             |                                |          |   | "Modification completed" will be appear.                                                                     |
| electior                                           | n of Competent National A                                                                                        | A.                                             |                                                                                                    | 2                                                                      |                          |              |                       |                                | _        |   | When modification requested, you can see                                                                     |

### 5-4. Printing my reports

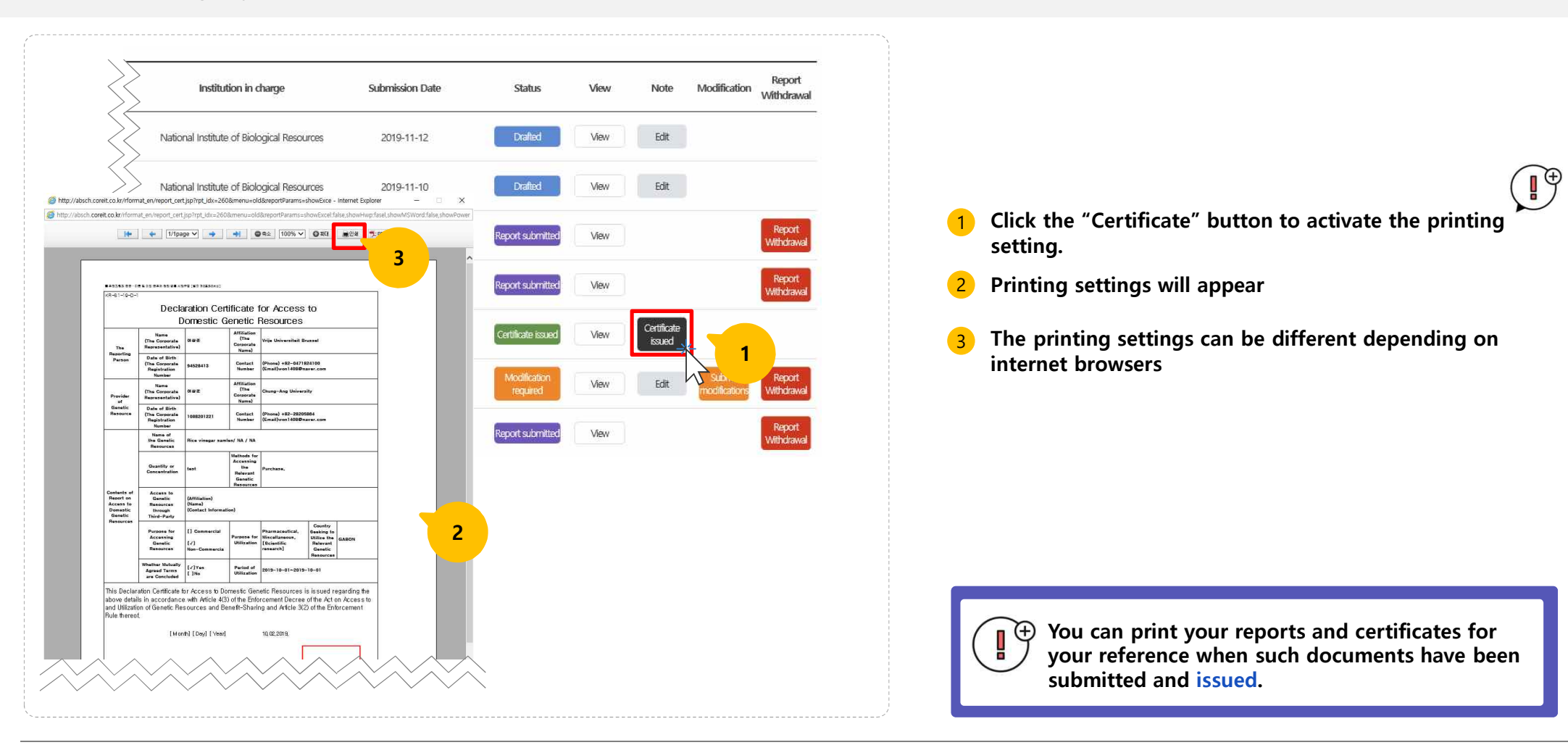

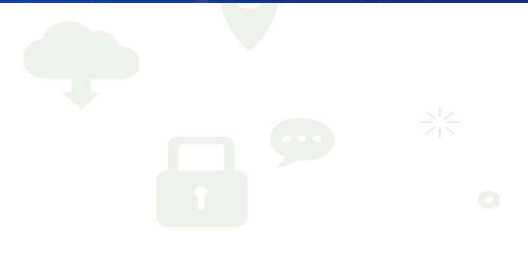

# 6-1. Editing my profile

| A Natio   | onal Institute of Biological Resources | ADC :           | - K                                                       | di se Casalian   | Alexander          |      | <b>ത</b> 4            |                |                |                                                                               |
|-----------|----------------------------------------|-----------------|-----------------------------------------------------------|------------------|--------------------|------|-----------------------|----------------|----------------|-------------------------------------------------------------------------------|
| Info      | ormation Center                        | ABS I           | n Korea Integrated Repo                                   | orting Service   | About us           | Q    |                       |                | ish • 🇾        |                                                                               |
| â         | Мураде                                 | ∽ Repo          | ort access to Korean genetic resources                    | ~ <mark>2</mark> |                    | 77   |                       |                |                |                                                                               |
|           |                                        | Man             | age account                                               |                  |                    |      | 1                     |                |                | C                                                                             |
| eport     | access to Kore                         | 3 Repo          | rt access to Korean genetic resources                     |                  |                    |      |                       |                | _              |                                                                               |
| h Mypage  | Report access to Korea                 | n g res<br>Repo | ort procedural compliance for foreign genetic             | c                |                    |      |                       | *              | 槽              | Click the "My page" button at the top of the<br>homepage after you logged in. |
| Repor     | ts                                     | resou           | urces                                                     |                  |                    |      |                       |                |                |                                                                               |
| Report    | access Report com                      | npliance Repo   | ort changes in access to Korean genetic<br>urces          |                  |                    |      |                       |                |                | 2 Click "Report access to Korean genetic resources section.                   |
| Repo      | orts                                   | Appl            | ication to confirm conclusion of mutually<br>ed terms     |                  |                    |      |                       |                |                | <b>3</b> Click "Manage account" section.                                      |
| 🕑 In      | stitution in charge                    |                 | • 🛛 Regi                                                  | stration number  |                    |      |                       |                |                |                                                                               |
| O A       | pplicant                               |                 | Statu                                                     | IS               |                    |      |                       | •              |                |                                                                               |
| otal cont | tents : 2 / Page :1/1                  |                 | Search                                                    |                  |                    |      |                       |                |                |                                                                               |
| No        | Registration number                    | Applicant       | Institution in charge                                     | Submission Date  | Status             | View | Note                  | Modification R | port<br>drawal |                                                                               |
| 2         |                                        | 홍길동1            | Korea Research Institute of Bioscience &<br>Biotechnology | 2019-11-24       | Certificate issued | View | Certificate<br>issued |                |                | • Once you logged in, click the "My page"                                     |
|           |                                        | 호김동1            | Korea Research Institute of Bioscience &                  | 2019-11-24       | Certificate issued | May  | Certificate           |                |                | - at the top of the nonicpage to eart                                         |

## 6-1. Editing my profile

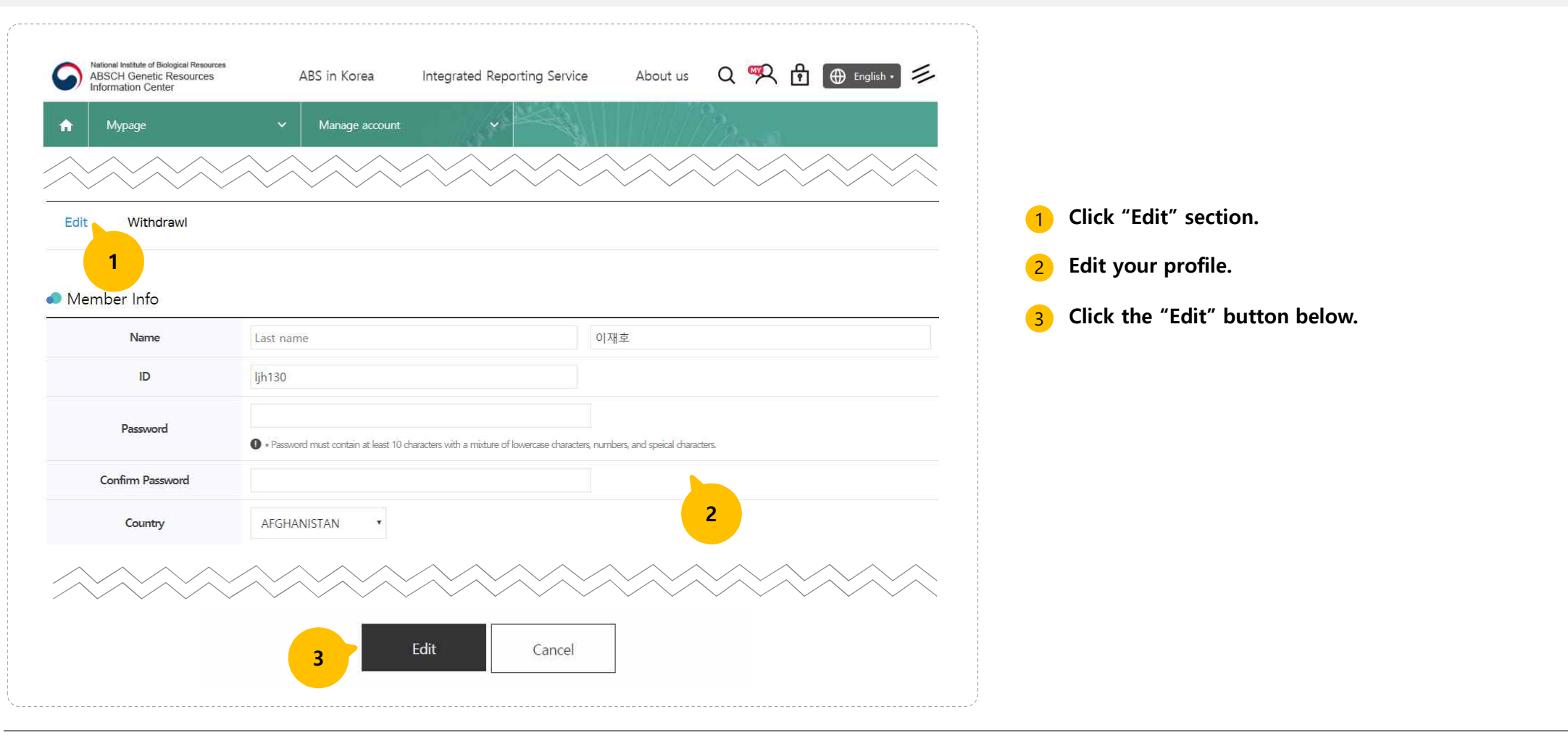

#### 6-2. Withdrawal of membership

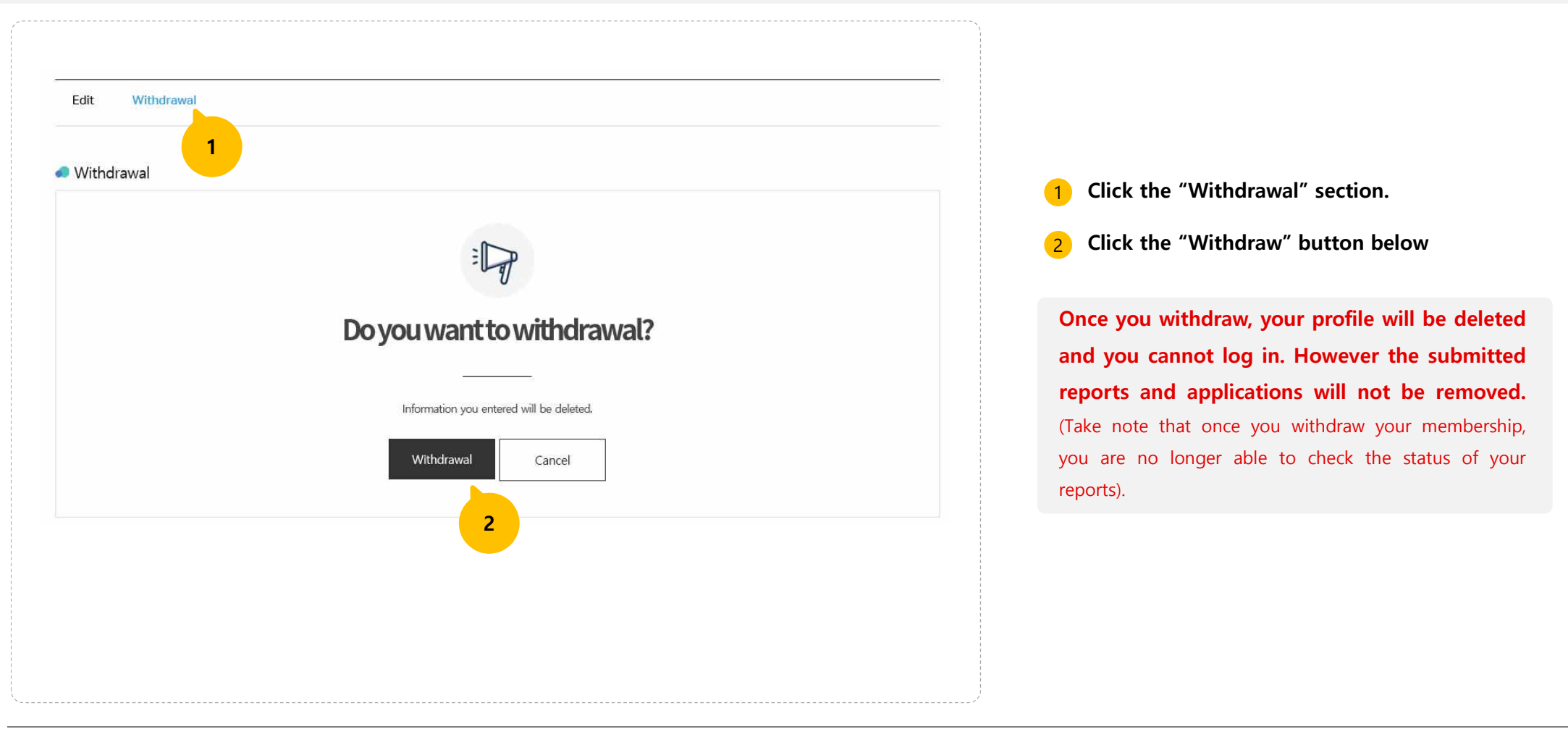

# Thank you

Questions on Integrated Reporting Service Please contact : gric@korea.kr